# Part Workbook 5. The Linux Filesystem

# **Table of Contents**

| 1. File Details                                     | 5    |
|-----------------------------------------------------|------|
| Discussion                                          | . 5  |
| How Linux Save Files                                | . 5  |
| What's in an inode?                                 | . 6  |
| Viewing inode information with the stat command     | . 9  |
| Viewing inode information with the ls command       | 10   |
| Identifying Files by Inode                          | 10   |
| Examples                                            | 11   |
| Example 1 Comparing file sizes with 1s -s and 1s -1 | 11   |
| Example 2 Listing files sorted by modify time       | 11   |
| Example 3. Decorating listings with ls -F           | 12   |
| Online Exercises                                    | 13   |
| Online Exercise 1 Viewing file metadata             | 13   |
| Specification                                       | 13   |
| Deliverables                                        | 13   |
| Suggestions                                         | 13   |
| Questions                                           | 13   |
| 2 Hard and Soft Links                               | 17   |
| Discussion                                          | . 17 |
| The Case for Hard Links                             | 17   |
| Hord Link Dataila                                   | 17   |
| The Case for Soft Links                             | 10   |
| Soft Link Datails                                   | 20   |
| Creating Links with the ln Command                  | 20   |
| Links with the in command                           | 20   |
| Dengling Links                                      | 21   |
| Dangning Links                                      | 21   |
| Absolute via Deletive Soft Links                    | 22   |
| Absolute vs. Relative Soft Links                    | 23   |
| Examples                                            | 23   |
| Examples                                            | 23   |
| Example 1. Working with nard links                  | . 23 |
| Example 2. Working with soft links                  | . 24 |
| Example 5. working with solt links and directories  | . 25 |
| Online Exercises                                    | 25   |
| Online Exercise 1. Creating and Managing Links      | . 23 |
| Specification                                       | 25   |
| Deliverables                                        | 20   |
| Online Exercise 2. Sharing a Hard Linked File       | . 20 |
| Specification                                       | 26   |
| Deliverables                                        | 27   |
| Questions                                           | 27   |
| 3. Directories and Device Nodes                     | . 30 |
| Discussion                                          | 30   |
| Directories                                         | 30   |
| Directory Structure                                 | 30   |
| Directory Links                                     | 31   |
| Device Nodes                                        | 33   |
| Block and Character Device Nodes                    | 33   |
| Terminals as Devices                                | 34   |
| Device Permissions, Security, and the Console User  | 35   |
| Examples                                            | 36   |

| Example 1. Interpreting Directory Links Counts     | . 36                 |
|----------------------------------------------------|----------------------|
| Questions                                          | 37                   |
| 4. Disks, Filesystems, and Mounting                | . 40                 |
| Discussion                                         | 40                   |
| Disk Devices                                       | 40                   |
| Low Level Access to Drives                         | 41                   |
| Filesystems                                        | 42                   |
| Mounting Filesystems                               | 43                   |
| Viewing Mount Points                               | 44                   |
| Why Bother?                                        | 44                   |
| Mounting Temporary Media: The /media directory.    | 45                   |
| Mounting Issues                                    | 46                   |
| Examples                                           | 47                   |
| Example 1. Using an Unformatted Floppy             | . 47                 |
| Example 2. Using a DOS Formatted Floppy            | 48                   |
| Example 3 Floppy Images                            | 49                   |
| Online Exercises                                   | 49                   |
| Online Exercise 1 Using Floppies                   | 49                   |
| Satur                                              | <br>/0               |
| Scup                                               | <del>4</del> 9<br>50 |
| Deliverables                                       | 50                   |
| Denverables                                        | 50                   |
| Possible Solution                                  | 50                   |
|                                                    | 50                   |
| Online Exercise 2. Imaging a Floppy                | . 50                 |
| Setup                                              | 51                   |
| Specification                                      | 51                   |
| Deliverables                                       | 51                   |
| Possible Solution                                  | 51                   |
| Cleaning Up                                        | 51                   |
| Questions                                          | 51                   |
| 5. Locating Files with locate and find             | 55                   |
| Discussion                                         | 55                   |
| Locating Files                                     | 55                   |
| Using Locate                                       | 55                   |
| Using find                                         | 56                   |
| Find Criteria                                      | 57                   |
| Find Actions                                       | 58                   |
| Examples                                           | 59                   |
| Example 1. Using locate                            | . 59                 |
| Example 2. Using find                              | . 60                 |
| Example 3. Using find to Execute Commands on Files | . 60                 |
| Online Exercises                                   | 61                   |
| Online Exercise 1. Locating files                  | . 61                 |
| Specification                                      | 61                   |
| Deliverables                                       | 61                   |
| Ouestions                                          | 62                   |
| 6. Compressing Files: gzip and bzip2               | . 64                 |
| Discussion                                         | 64                   |
| Why Compress Files?                                | 64                   |
| Standard Linux Compression Utilities               | 64                   |
| Other Compression Utilities                        | 65                   |
| Examples                                           | 65                   |
| Example 1 Working with gzin                        | 65                   |
| Example 2 Using grin Recursively                   | . 55                 |
| Example 2. Come Bar recursively                    | . 55                 |

| Example 3. Working with bzip2                         | 66 |
|-------------------------------------------------------|----|
| Online Exercises                                      | 66 |
| Online Exercise 1. Working with compression Utilities | 66 |
| Specification                                         | 66 |
| Deliverables                                          | 67 |
| Questions                                             | 67 |
| 7. Archiving Files with tar                           | 69 |
| Discussion                                            | 69 |
| Archive Files                                         | 69 |
| Tar Command Basics                                    | 69 |
| More About tar                                        | 70 |
| Absolute References                                   | 71 |
| Establishing Context                                  | 72 |
| Compressing archives                                  | 73 |
| Examples                                              | 73 |
| Example 1. Creating a tar Archive                     | 73 |
| Example 2. Tarring Directly to a Floppy               | 74 |
| Example 3. Oops                                       | 75 |
| Online Exercises                                      | 75 |
| Online Exercise 1. Archiving Directories              | 75 |
| Specification                                         | 75 |
| Deliverables                                          | 75 |
| Questions                                             | 76 |
|                                                       |    |

# **Chapter 1. File Details**

#### **Key Concepts**

- The term file refers to regular files, directories, symbolic links, device nodes, and others.
- All files have common attributes: user owner, group owner, permissions, and timing information. This information is stored in a structure called an *inode*.
- File names are contained in data structures called *dentries* (directory entries).
- A file's inode information can be examined with the **ls** -**l** and **stat** commands.
- Within the Linux kernel, files are generally identified by inode number. The **ls** -**i** command can be used to examine inode numbers.

# Discussion

# **How Linux Save Files**

Suppose elvis opens a text editor, and composes the following shopping list.

```
eggs
bacon
milk
```

When he is finished, and closes the editor, he is asked what he would like to name the file. He chooses shopping.txt. Once he is done, he lists the contents of the directory to make sure it is there.

```
[elvis@station elvis]$ ls -l
total 4
-rw-rw-r- 1 elvis elvis 16 Jul 11 07:54 shopping.txt
```

This short example illustrates the three components Linux associates with a file.

data The data is the content of the file, in this case, the 16 bytes that compose elvis's shopping list (13 visible characters, and 3 invisible "return" characters that indicate the end of a line). In Linux, as in Unix, every file's content is stored as a series of bytes. In addition to its content, every file in Linux has extra information associated with it. metadata The entire last Workbook focused on some of this information, namely the file's user owner, group owner, and permissions. Other information, such as the last time the file was modified or read, is stored as well. Much of this metadata is reported when you run the **ls** - **l** command. In Linux (and Unix), all of the extra information associated with a file (with the important exception discussed next) is stored in a structure called an inode. filename The filename is the exception to the rule. Although the filename could be considered metadata associated with the file, it is not stored in the inode directly. Instead, the filename is stored in a structure called a *dentry*. (The term *dentry* is a shortening of directory *entry*, and, as we will see in a later Lesson, the structure is closely associated with directories.) In essence, the filename associates a name with an inode.

In summary, there are three structures associated with every file: a *dentry* which contains a filename and refers to an *inode*, which contains the file's metadata and refers to the file's *data*. Understanding the

relationships between these structures helps in understanding later concepts, such as links and directories. These structures are summarized in the figure below.

**Figure 1.1. File Structures** 

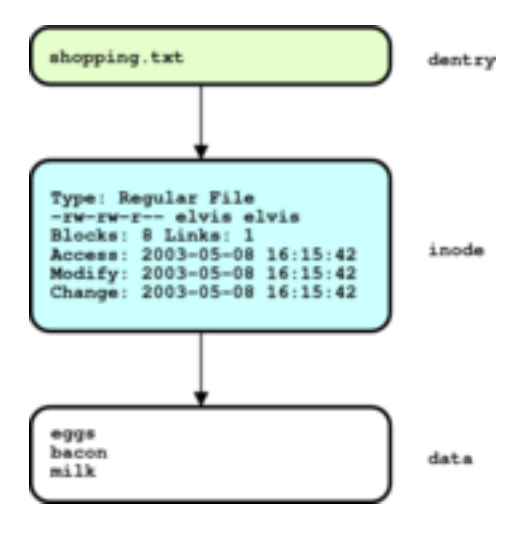

## What's in an inode?

In Linux (and Unix), every file that exists in the filesystem has an associated inode which stores all of the file's information, except for the filename. What can be found in an inode?

File Type

In Linux (and Unix), the term *file* has a very general meaning: anything that exists in the filesystem (and thus has an inode associated with it) is a file. This includes regular files and directories, which we have already encountered, symbolic links and device nodes which we will soon encounter, and a couple of more obscure creatures which are related to interprocess communication, and beyond the scope of the course. The possible file types are listed in the table below.

Table 1.1. Linux (Unix) File Types

| File Type                    | ls<br>abbr. | Use                      |
|------------------------------|-------------|--------------------------|
| Regular File                 | -           | Storing data             |
| Directories                  | d           | Organizing files         |
| Symbolic<br>Links            | 1           | Referring to other files |
| Character<br>Device<br>Nodes | с           | Accessing devices        |
| Block Device<br>Nodes        | b           | Accessing devices        |

| File Type   | ls<br>abbr. | Use                           |
|-------------|-------------|-------------------------------|
| Named Pipes | p           | Interprocess<br>communication |
| Sockets     | s           | Interprocess<br>communication |

Each of the seven file types mentioned above uses the same inode structure, so they each have the same types of attributes: owners, permissions, modify times, etc. When listing files with **ls -l**, the file type of a file is identified by the first character, using the abbreviations found in the second column above.

#### Note

The term *file* is overloaded in Linux (and Unix), and has two meanings. When used in sentences such as "every file has an inode", the term refers to any of the file types listed in the table above. When used in sentences such as "The head command only works on files, not directories", the term file is referring only to the specific type of file that holds data. Usually, the meaning is clear from context. When a distinction has to be made, the term regular file is used, as in "The Is -I command identifies regular files with a hyphen (-)".

As discussed in the previous Workbook, every (regular) file and directory has a group owner, a user owner, and a collection of three sets of read, write, and execute permissions. Because this information is stored in a file's inode, and the inode structure is the same for all files, all seven file types use the same mechanisms for controlling who has access to them, namely **chmod**, **chgrp**, and **chown**.

When listing files with **ls** -**l**, the first column displays the permissions (as well as file type), the third the user owner, and the fourth the group owner.

Each inode stores three times relevant to the file, conventionally called the *atime*, *ctime*, and *mtime*. These times record the last

**Ownerships and Permissions** 

**Timing Information** 

time a file was accessed (read), changed, or modified, respectively.

 Table 1.2.
 File times

| Abbrevi | Nione          | Purpose                                               |
|---------|----------------|-------------------------------------------------------|
| atime   | Access<br>Time | Updates whenever the file's data is read              |
| ctime   | Change<br>Time | Updates whenever the file's inode information changes |
| mtime   | Modify<br>Time | Updates whenever the file's data changes              |

What's the difference between *change* and *modify*? When a file's data changes, the file is said to be modified, and the mtime is updated. When a file's inode information changes, the file is said to be changed, and the file's ctime is updated. Modifying a file (and thus changing the mtime) causes the ctime to update as well, while merely reading a file (and thus changing the atime) does not cause the ctime to udpate.

# What about create time?

Often, people mistake Unix's *ctime* for a "creation time". Oddly, traditional Unix (and Linux) does not record the fixed time a file was created, a fact which many consider a weakness in the design of the Unix filesystem.

The inode records two measures of how large a file is: The file's *length* (which is the actual number of bytes of data), and the file's *size* (which is the amount of disk space the file consumes). Because of the low level details of how files are stored on a disk, the two differ. Generally, the file's size increments in chunks (usually 4 kilobytes) at a time, while the length increases byte by byte as information is added to the file. When listing files with the **ls -l** command, the file's length (in bytes) is reported in the 5th column. When listing files with the **ls -s** command, the file's size (in kilobytes) is reported instead.

Lastly, the inode records a file's link count, or the number of dentries (filenames) that refer

File length and size

Link Count

to the file. Usually, regular files only have one name, and the link count as one. As we will find out, however, this is not always the case. When listing files with **Is -I**, the second column gives the link count.

## Viewing inode information with the stat command

Red Hat Enterprise Linux includes the **stat** command for examining a file's inode information in detail. In Unix programming, a file's collection of inode information is referred to as the *status* of the file. The **stat** command can be thought of as reporting the **stat**us of a file.

#### Note

The **stat** command is often not installed by default in Red Hat Enterprise Linux. If you find that your machine does not have the **stat** command, have your instructor install the stat RPM package file.

stat [OPTION] FILE...

Display file (or filesystem) status information.

| Switch           | Effect                                                                                                    |
|------------------|----------------------------------------------------------------------------------------------------|
| -c,format=FORMAT | Print only the requested information using the specified format. See the stat(1) man page for more information. |
| -f,filesystem    | Show information about the filesystem the file belongs to, instead of the file.                                 |
| -t,terse         | Print output in terse (single line) form                                                                        |

In the following example, madonna examines the inode information on the file /usr/games/fortune.

```
[madonna@station madonna]$ stat /usr/games/fortune
```

```
File: `/usr/games/fortune'
 Size: 17795 2
                                     ً
                                                            Regular File 🔮
                        Blocks: 40
                                            IO Block: 4096
                       Inode: 540564
                                         Links: 1 5
Device: 303h/771d
                                                                root) 6
Access: (0755/-rwxr-xr-x) Uid: ( 0/
                                         root) Gid: (
                                                          0/
Access: 2003-07-09 02:36:41.00000000 -0400 0
Modify: 2002-08-22 04:14:02.00000000 -0400
Change: 2002-09-11 11:38:09.00000000 -0400
```

- The name of the file. This is information is not really stored in the inode, but in the dentry, as explained above.
- Inconveniently for the terminology introduced above, the stat command labels the length of the file "Size".
- The number of filesystem blocks the file consumes. Apparently, the **stat** command is using a blocksize of 2 kilobytes.<sup>1</sup>
- The file type, in this case, a regular file.
- The link count, or number of filenames that link to this inode. (Don't worry if you don't understand this yet.)
- The file's user owner, group owner, and permissions.
- The atime, mtime, and ctime for the file.

# Viewing inode information with the Is command

While the **stat** command is convenient for listing the inode information of individual files, the **ls** command often does a better job summarizing the information for several files. We reintroduce the **ls** command, this time discussing some of its many command line switches relevant for displaying inode information.

ls [OPTION...] FILE...

List the files FILE..., or if a directory, list the contents of the directory.

| Switch             | Effect                                                                                                    |
|--------------------|----------------------------------------------------------------------------------------------------|
| -a,all             | Include files that start with .                                                                                          |
| -d,directory       | If FILE is a directory, list information about the directory itself, not the directory's contents.                       |
| -F,classify        | Decorate filenames with one of *, /, =, @, or   to indicate file type.                                                   |
| -h,human-readable  | Use "human readable" abbreviations when reporting file lengths.                                                          |
| -i,inode           | List index number of each file's inode.                                                                                  |
| -1                 | Use long listing format                                                                                                  |
| -n,numeric-uid-gid | Use numeric UIDs and GIDs, rather then usernames and groupnames.                                                         |
| -r,reverse         | Reverse sorting order.                                                                                                   |
| -R,recursive       | List subdirectories recursively.                                                                                         |
| time=WORD          | Report (or sort by) time specified by WORD instead of mtime. WORD may be one of "atime", "access", "ctime", or "status". |
| -t                 | Sort by modification time.                                                                                               |

In the following example, madonna takes a long listing of all of the files in the directory /usr/games. The different elements reported by **ls -l** are discussed in detail.

```
[madonna@station madonna]$ ls -1 /usr/games/
```

| total 28 🛈          |                          |               |                                              |
|---------------------|--------------------------|---------------|----------------------------------------------|
| drwxr-xr-x <b>2</b> | 3 <b>3</b> root <b>4</b> | root <b>6</b> | 4096 <b>0</b> Jan 29 09:40 <b>0</b> chromium |
| -rwxr-xr-x          | 1 root                   | root          | 17795 Aug 22 2002 fortune                    |
| dr-xrwxr-x          | 3 root                   | games         | 4096 Apr 1 11:49 Maelstrom                   |

- The total number of blocks used by files in the directory. (Note that this does *not* include subdirectories).
- 2 The file type and permissions of the file.
- The file's link count, or the total number of dentries (filenames) that refer to this file. (Note that, for directories, this is always greater than 1!. hmmm...)
- The file's owner.
- The file's group owner.
- The length of the file, in bytes (Note that directories have a length as well, and the length seems to increment in blocks. hmmm...)
- The file's mtime, or last time the file was modified.

# Identifying Files by Inode

While people tend to use filenames to identify files, the Linux kernel usually uses the inode directly. Within a filesystem, every inode is assigned a unique inode number. The inode number of a file can be listed with the **-i** command line switch to the **ls** command.

```
[madonna@station madonna]$ ls -iF /usr/games/
540838 chromium/ 540564 fortune* 312180 Maelstrom/
```

In this example, the directory chromium has an inode number of 540838. A file can be uniquely identified by knowing its filesystem and inode number.

# **Examples**

# Comparing file sizes with Is -s and Is -I

The user elvis is examining the sizes of executable files in the /bin directory. He first runs the ls -s command.

```
[elvis@station elvis]$ ls -s /bin
```

| total | L 4860        |    |            |    |       |    |           |
|-------|---------------|----|------------|----|-------|----|-----------|
| 4     | arch          | 0  | domainname | 20 | login | 92 | sed       |
| 96    | ash           | 56 | dumpkeys   | 72 | ls    | 32 | setfont   |
| 488   | ash.static    | 12 | echo       | 72 | mail  | 20 | setserial |
| 12    | aumix-minimal | 44 | ed         | 20 | mkdir | 0  | sh        |
| 0     | awk           | 4  | egrep      | 20 | mknod | 16 | sleep     |
|       |               |    |            |    |       |    |           |

Next to each file name, the **ls** command reports the size of the file in kilobytes. For example, the file ash takes up 96 Kbytes of disk space. In the (abbreviated) output, that all of the sizes are divisible by four. Apparently, when storing a file on the disk, disk space gets allocated to files in chunks of 4 Kbytes. (This is referred to as the "blocksize" of the filesystem). Note that the file awk seems to be taking up no space.

Next, elvis examines the directory information using the ls -l command.

```
[elvis@station elvis]$ ls -l /bin
```

```
total 4860
-rwxr-xr-x
            1 root
                      root
                                  2644 Feb 24 19:11 arch
                     root
                                 92444 Feb 6 10:20 ash
-rwxr-xr-x
          1 root
                                 492968 Feb 6 10:20 ash.static
-rwxr-xr-x
          1 root
                     root
-rwxr-xr-x
          1 root
                     root
                                 10456 Jan 24 16:47 aumix-minimal
lrwxrwxrwx
            1 root
                      root
                                     4 Apr 1 11:11 awk -> gawk
. . .
```

This time, the lengths of the files are reported in bytes. Looking again at the file ash, the length is reported as 92444 bytes. This is reasonable, because rounding up to the next 4 Kilobytes, we get the 96 Kbytes reported by the **ls** -s command. Note again the file awk. The file is not a regular file, but a Symbolic Link, which explains why it was consuming no space. Symbolic Links will be discussed in more detail shortly.

Lastly, elvis is curious about the permissions on the /bin directory. When he runs **ls -l /bin**, however, he get a listing of the *contents* of the /bin directory, no the directory itself. He solves his problem by adding the **-d** command line switch.

```
[elvis@station elvis]$ ls -ld /bin
drwxr-xr-x 2 root root 4096 Jul 8 09:29 /bin
```

## Listing files, sorted by modify time

The user prince is exploring the system log files found in the /var/log directory. He is curious about recent activity on the system, so he would like to know which files have been accessed most recently. He first takes a long listing of the directory, and begins examining the reported modify times for the files.

[prince@station prince]\$ ls -1 /var/log
total 16296
-rw------ 1 root root 20847 Jul 12 2002 boot.log
-rw------ 1 root root 45034 Jul 6 2002 boot.log.1

| -rw        | 1 | root    | root    | 29116 | Jun | 29 | 2002 | boot.log.2   |
|------------|---|---------|---------|-------|-----|----|------|--------------|
| -rw        | 1 | root    | root    | 18785 | Jun | 22 | 2002 | boot.log.3   |
| -rw        | 1 | root    | root    | 15171 | Jun | 15 | 2002 | boot.log.4   |
| drwxr-xr-x | 2 | servlet | servlet | 4096  | Jan | 20 | 2002 | ccm-core-cms |
| -rw        | 1 | root    | root    | 57443 | Jul | 12 | 2002 | cron         |
| -rw        | 1 | root    | root    | 62023 | Jul | 6  | 2002 | cron.1       |
| -rw        | 1 | root    | root    | 74850 | Jun | 29 | 2002 | cron.2       |
|            |   |         |         |       |     |    |      |              |

With 74 files to look at, prince quickly tires of skimming for recent files. Instead, he decides to let the **ls** command do the hard work for him, specifying that the output should be sorted by mtime with the **- t** command line switch.

[prince@station prince]\$ ls -lt /var/log
total 16296

| -rw      | 1 root | root | 57443   | Jul 12 | 2002 cron      |
|----------|--------|------|---------|--------|----------------|
| -rw      | 1 root | root | 2536558 | Jul 12 | 2002 maillog   |
| -rw      | 1 root | root | 956853  | Jul 12 | 2002 messages  |
| -rw-rw-r | 1 root | utmp | 622464  | Jul 12 | 2002 wtmp      |
| -rw-rr   | 1 root | root | 22000   | Jul 12 | 2002 rpmpkgs   |
| -rw-rr   | 1 root | root | 38037   | Jul 12 | 2002 xorg.0.1c |
|          |        |      |         |        |                |

Now elvis easily reads the cron, maillog, and messages files as the most recently modified files. Curious which log files are *not* being used, prince repeats the command, adding the -r command line switch.

```
[prince@station prince]$ ls -ltr /var/log
total 16296
```

| 101ai 10290 |   |          |          |       |     |    |      |                           |
|-------------|---|----------|----------|-------|-----|----|------|---------------------------|
| -rw-rr      | 1 | root     | root     | 32589 | Oct | 23 | 2001 | <pre>xorg.1.log.old</pre> |
| drwxr-xr-x  | 2 | servlet  | servlet  | 4096  | Jan | 20 | 2002 | ccm-core-cms              |
| drwxr-xr-x  | 2 | root     | root     | 4096  | Feb | 3  | 2002 | vbox                      |
| -rwx        | 1 | postgres | postgres | 0     | Apr | 1  | 2002 | pgsql                     |
| drwx        | 2 | root     | root     | 4096  | Apr | 5  | 2002 | samba                     |
| -rw-rr      | 1 | root     | root     | 42053 | May | 7  | 2002 | xorg.1.log                |
| -rw-rr      | 1 | root     | root     | 1371  | May | 9  | 2002 | <pre>xorg.setup.log</pre> |
| -rw         | 1 | root     | root     | 0     | Jun | 9  | 2002 | vsftpd.log.4              |
|             |   |          |          |       |     |    |      |                           |

# **Decorating listings with Is -F**

The user blondie is exploring the /etc/X11 directory.

| blondie@station blondie]\$ ls /etc/X11/ |              |           |                           |            |  |  |  |  |  |  |
|-----------------------------------------|--------------|-----------|---------------------------|------------|--|--|--|--|--|--|
| applnk                                  | prefdm       | sysconfig | xorg.conf.backup          | xkb        |  |  |  |  |  |  |
| desktop-menus                           | proxymngr    | twm       | xorg.conf.wbx             | Xmodmap    |  |  |  |  |  |  |
| fs                                      | rstart       | Х         | xorg.conf.works           | Xresources |  |  |  |  |  |  |
| gdm                                     | serverconfig | xdm       | XftConfig.README-OBSOLETE | xserver    |  |  |  |  |  |  |
| lbxproxy                                | starthere    | xorg.conf | xinit                     | xsm        |  |  |  |  |  |  |

Because she does not have a color terminal, she is having a hard time distinguishing what is a regular file and what is a directory. She adds the **-F** command line switch to decorate the output.

| [blondie@station blondie]\$ ls -F /etc/X11/ |               |                           |            |  |  |  |  |
|---------------------------------------------|---------------|---------------------------|------------|--|--|--|--|
| applnk/                                     | rstart/       | xorg.conf                 | Xmodmap    |  |  |  |  |
| desktop-menus/                              | serverconfig/ | xorg.conf.backup          | Xresources |  |  |  |  |
| fs/                                         | starthere/    | xorg.conf.wbx             | xserver/   |  |  |  |  |
| gdm/                                        | sysconfig/    | xorg.conf.works           | xsm/       |  |  |  |  |
| lbxproxy/                                   | twm/          | XftConfig.README-OBSOLETE |            |  |  |  |  |
| prefdm*                                     | X@            | xinit/                    |            |  |  |  |  |
| proxymngr/                                  | xdm/          | xkb@                      |            |  |  |  |  |

Now, the various files are decorated by type. Directories end in a /, symbolic links with a @, and regular files with executable permissions (implying that they are commands to be run) end in a \*.

# **Online Exercises**

# Viewing file metadata

#### Lab Exercise

Objective: List files by modify time

Estimated Time: 5 mins.

#### **Specification**

- 1. Create a file in your home directory called etc.bytime. The file should contain a long listing of the /etc directory, sorted by modify time. The most recently modified file should be on the first line of the file.
- 2. Create a file in your home directory called etc.bytime.reversed. The file should contain a long listing of the /etc directory, reverse sorted by modify time. The most recently modified file should be on the last line of the file.
- 3. Create a file called etc.inum, which contains the inode number of the /etc directory as its only token. (Note that this is asking for the inode of the directory itself).

#### Deliverables

- 1.
- 1. A file called etc.bytime, which contains a long listing of all files in the /etc directory, sorted by modify time, with the most recently modified file first.
- 2. A file called etc.bytime.reversed, which contains a long listing of all files in the /etc directory, sorted by modify time, with the most recently modified file last.
- 3. A file called etc.inum, which contains the inode number of the file /etc directory as its only token.

## Suggestions

The first few lines of the file etc.bytime should look like the following, although the details (such as modify time) may differ.

| total 2716 |      |       |           |       |    |       |             |
|------------|------|-------|-----------|-------|----|-------|-------------|
| -rw-rr     | 1 ro | ot ro | ot 258    | May   | 21 | 09:27 | mtab        |
| -rw-rr     | 1 ro | ot ro | ot 699    | May   | 21 | 09:13 | printcap    |
| -rw-r      | 1 ro | ot sm | msp 12288 | May   | 21 | 09:10 | aliases.db  |
| -rw-rw-r   | 2 ro | ot ro | ot 107    | ' May | 21 | 09:10 | resolv.conf |
| -rw-rr     | 1 ro | ot ro | ot 28     | May   | 21 | 09:10 | yp.conf     |
| -rw        | 1 ro | ot ro | ot 60     | May   | 21 | 09:10 | ioctl.save  |
| -rw-r      | 1 ro | ot ro | ot 1      | May   | 21 | 09:10 | lvmtab      |
| drwxr-xr-x | 2 ro | ot ro | ot 4096   | May   | 21 | 09:10 | lvmtab.d    |
| -rw-rr     | 1 ro | ot ro | ot 46     | May   | 21 | 08:55 | adjtime     |
|            |      |       |           |       |    |       |             |

# Questions

1. Which of the following is *not* a data structure associated with a file?

- a. dentry
- b. superblock
- c. inode
- d. data (blocks)
- e. All of the above are data structures associated with files.
- 2. Which of the following file types does not use a data structure called an inode?
  - a. regular file
  - b. directory
  - c. symbolic link
  - d. character device node
  - e. All of the above file types use the inode data structure.
- 3. Which of the following information is *not* stored in a file's inode?
  - a. The file's modify time
  - b. The file's permissions
  - c. The file's user owner
  - d. The file's name
  - e. All of the above information is stored in the inode.

Use the output from the following commands to answer the next 2 questions.

```
[student@station student]$ stat /bin
  File: "/bin"
                   Blocks: 4
  Size: 2048
                                      IO Block: 4096
                                                       Directory
Device: 309h/777d Inode: 44177
                                     Links: 2
Access: (0755/drwxr-xr-x) Uid: (
                                     0/
                                           root)
                                                   Gid: (
                                                             0/
                                                                   root)
Access: Wed Mar 19 09:38:51 2003
Modify: Wed Jan 22 16:36:06 2003
Change: Wed Jan 22 16:36:06 2003
[student@station student]$ ls -l /usr/bin/tree
                                     18546 Jun 23 2002 /usr/bin/tree
-rwxr-xr-x
             1 root
                         root
```

4. How many blocks are in use by the directory /bin as shown above?

```
a. 2
```

b. 4

- c. 2048
- d. 4096
- 5. What are the permissions for the file /usr/bin/tree as shown above?
  - a. 640

- b. 644
- c. 755
- d. 775
- 6. Which command(s) will show the size and permissions of the file /etc/passwd?
  - a. stat /etc/passwd
  - b. df -h
  - c. cat /etc/passwd
  - d. ls -l /etc/passwd
- 7. Which command syntax will show the owner and group of the directory /etc?
  - a. ls /etc
  - b. ls -l /etc
  - c. ls -d /etc
  - d. ls -ld /etc
- 8. Which time for a file is shown by the **ls -l** command?
  - a. The file's modify time
  - b. The file's change time
  - c. The file's access time
  - d. The file's creation time
  - e. None of the above.
- 9. Which time is updated when a file is read?
  - a. The file's modify time
  - b. The file's change time
  - c. The file's access time
  - d. A and C
  - e. All of the above.
- 10. Which time is updated when data is appended to a file?
  - a. The file's modify time
  - b. The file's change time
  - c. The file's access time
  - d. A and B

e. All of the above.

# Chapter 2. Hard and Soft Links

#### **Key Concepts**

- The **In** command creates two distinct types of links.
- Hard links assign multiple dentries (filenames) to a single inode.
- Soft links are distinct inodes that reference other filenames.

# Discussion

# The Case for Hard Links

Occasionally, Linux users want the same file to exist two separate places, or have two different names. One approach is by creating a hard link.

Suppose elvis and blondie are collaborating on a duet. They would both like to be able to work on the lyrics as time allows, and be able to benefit from one another's work. Rather than copying an updated file to one another every time they make a change, and keeping their individual copies synchronized, they decide to create a hard link.

Blondie has set up a collaboration directory called ~/music, which is group owned and writable by members of the group music. She has elvis do the same. She then creates the file ~/music/duet.txt, **chgrps** it to the group music, and uses the **ln** command to link the file into elvis's directory.

```
[blondie@station blondie]$ ls -ld music/
drwxrwxr-x 2 blondie music 4096 Jul 13 05:45 music/
[blondie@station blondie]$ echo "Knock knock" > music/duet.txt
[blondie@station blondie]$ chgrp music music/duet.txt
[blondie@station blondie]$ ln music/duet.txt /home/elvis/music/duet.txt
```

Because the file was *linked*, and not copied, it is the same file under two names. When elvis edits /home/ elvis/music/duet.txt, he is editing /home/blondie/music/duet.txt as well.

[elvis@station elvis]\$ echo "who's there?" >> music/duet.txt

[blondie@station blondie]\$ cat music/duet.txt
Knock knock
who's there?

# Hard Link Details

How are hard links implemented? When created, the file /home/blondie/music/duet.txt consists of a dentry, an inode, and data, as illustrated below.

#### **Figure 2.1. Regular File**

| /home/blondie/music/duet.txt                                                                                                    | ) |
|----------------------------------------------------------------------------------------------------|---|
|                                                                                                    |   |
| Type: Regular File<br>-rw-rw-r blondie music<br>Blocks: 8 Links: 1<br>Access: 2003-05-08 16:15:42<br>Modify: 2003-05-08 16:15:42<br>Change: 2003-05-08 16:15:42 |   |
| Ļ                                                                                                    |   |
| Knock knock                                                                                                    | ) |

After using the **ln**command to create the link, the file is still a single inode, but there are now two dentries referring to the file.

#### Figure 2.2. Hard Link

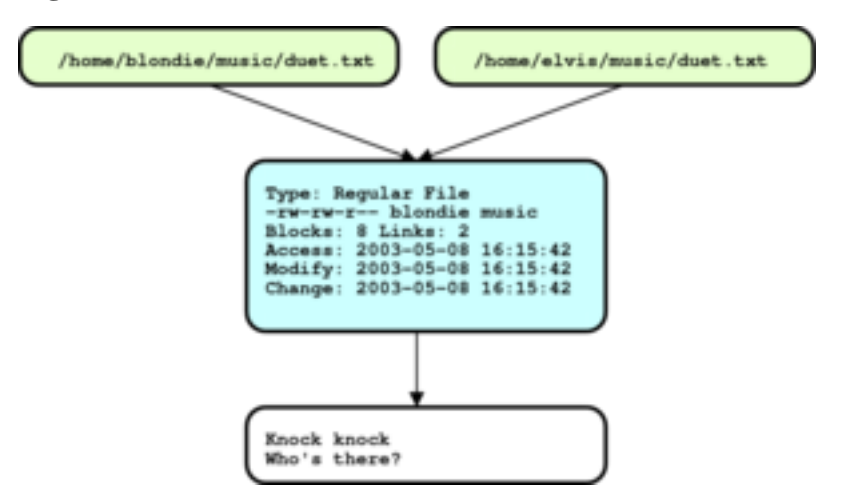

When blondie runs the **ls** -**l** command, look closely at the second column, which reports the link count for the file.

```
[blondie@station blondie]$ ls -1 music/duet.txt
-rw-rw-r-- 2 blondie music 25 Jul 13 06:08 music/duet.txt
```

Until now, we have not been paying much attention to the link count, and it has almost always been 1 for regular files (implying one dentry referencing one inode). Now, however, two dentries are referencing the inode, and the file has a link count of 2. If blondie changes permissions on the file /home/blondie/music/duet.txt, what happens to the file /home/elvis/music/duet.txt?

[blondie@station blondie]\$ chmod o-r music/duet.txt

```
[elvis@station elvis]$ ls -1 music/duet.txt
-rw-rw---- 2 blondie music 25 Jul 13 06:08 music/duet.txt
```

Because both halves of the link share the same inode, elvis sees the changed permissions as well.

What happens if blondie removes /home/blondie/music/duet.txt? The inode /home/elvis/ music/duet.txt still exists, but with one less dentry referencing it. [blondie@station blondie]\$ rm music/duet.txt

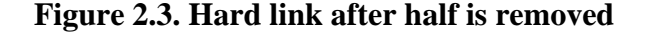

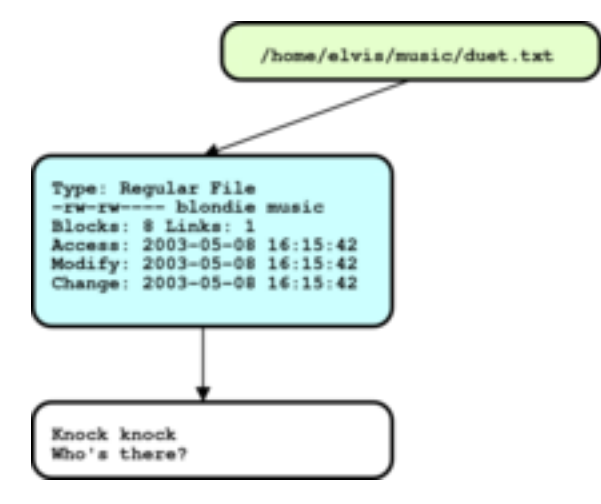

What would you expect the link count of the file /home/elvis/music/duet.txt to be now?

```
[elvis@station elvis]$ ls -1 music/duet.txt
-rw-rw---- 1 blondie music 25 Jul 13 06:08 music/duet.txt
```

A little awkwardly, elvis is left with a file owned by blondie, but it is still a valid file, nonetheless. At a low level, the **rm** command is not said to delete a file, but "unlink" it. A file (meaning the file's inode and data) are automatically deleted from the system when its link count goes to 0 (implying that there are no longer any dentries (filenames) referencing the file).

# The Case for Soft Links

The other approach to assigning a single file two names is called a soft link. While superficially similar, soft links are implemented very differently from hard links.

The user madonna is obsessively organized, and has collected her regular errands into seven todo lists, one for every day of the week.

```
[madonna@station madonna]$ 1s todo/
friday.todo saturday.todo thursday.todo wednesday.todo
monday.todo sunday.todo tuesday.todo
```

She consults her todo lists multiple times a day, but finds that she has trouble remembering what day of week it is. She would rather have a single file called today.todo, which she updates each morning. She decides to use a soft link instead. Because today is Tuesday, she uses the same **In** command that is used for creating hard links, but adds the **-s** command line switch to specify a soft link.

```
[madonna@station todo]$ ls
friday.todo saturday.todo thursday.todo wednesday.todo
monday.todo sunday.todo
                           tuesday.todo
[madonna@station todo]$ ln -s tuesday.todo today.todo
[madonna@station todo]$ ls -1
total 32
             1 madonna madonna
                                      138 Jul 14 09:54 friday.todo
-rw-rw-r--
-rw-rw-r--
             1 madonna madonna
                                       29 Jul 14 09:54 monday.todo
-rw-rw-r--
                                      579 Jul 14 09:54 saturday.todo
             1 madonna madonna
-rw-rw-r--
            1 madonna madonna
                                      252 Jul 14 09:54 sunday.todo
-rw-rw-r--
            1 madonna madonna
                                      519 Jul 14 09:54 thursday.todo
```

| lrwxrwxrwx | 1 madonna | madonna | 12   | Jul | 14 | 09:55 | <pre>today.todo -&gt; tuesday.todo</pre> |
|------------|-----------|---------|------|-----|----|-------|------------------------------------------|
| -rw-rw-r   | 1 madonna | madonna | 37   | Jul | 14 | 09:54 | tuesday.todo                             |
| -rw-rw-r   | 1 madonna | madonna | 6587 | Jul | 14 | 09:55 | wednesday.todo                           |

Examine closely file type (the first character of each line in the **ls** -**l** command) of the newly created file today.todo. It is not a regular file ("-"), or a directory ("d"), but a "l", indicating a *symbolic link*. A symbolic link, also referred to as a "soft" link, is a file which references another file by filename. Soft links are similar to *aliases* found in other operating systems. Helpfully, the **ls** -**l** command also displays what file the soft link refers to, where today.todo -> tuesday.todo implies the soft link titled *today.todo* references the file tuesday.todo.

Now, whenever madonna references the file today.todo, she is really examining the file tuesday.todo.

```
[madonna@station todo]$ cat today.todo
feed cat
take out trash
water plants
[madonna@station todo]$ cat tuesday.todo
feed cat
take out trash
water plants
```

# **Soft Link Details**

How are soft links implemented? When created, the file tuesday.txt, like most files, consists of a dentry, an inode, and data, as illustrated below. When the soft link today.txt was created, the soft link (unlike a hard link) really is a new file, with a newly created inode. The link is not a regular file, however, but a symbolic link. Symbolic links, rather than storing actual data, store the name of another file. When the Linux kernel is asked to refer to the symbolic link, the kernel automatically *resolves* the link by looking up the new filename. The user (or really, the process on behalf of the user) that referred to the symbolic link doesn't know the difference.

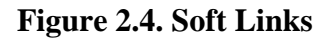

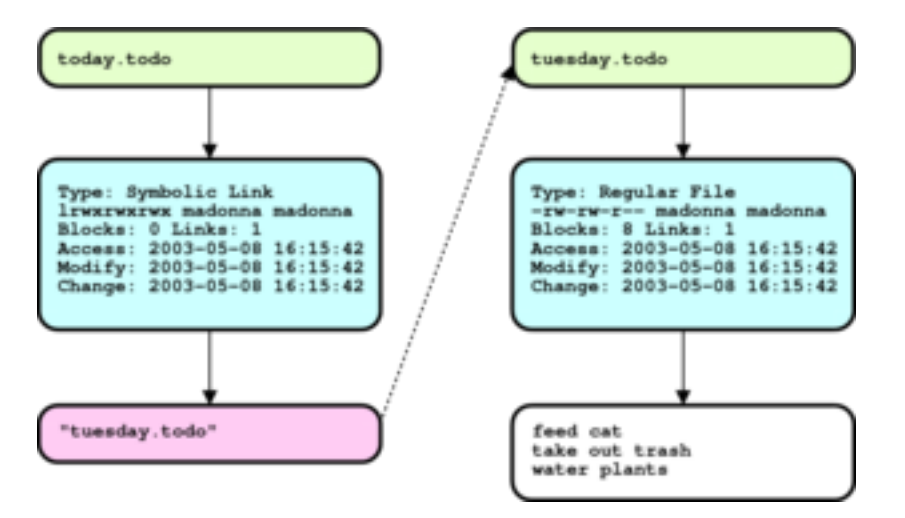

# **Creating Links with the In Command**

As illustrated above, both hard links and soft links are created with the **In** command.

#### ln [OPTION...] TARGET [LINK]

Create the link LINK referencing the file TARGET.

ln [OPTION...] TARGET... [DIRECTORY]

Create link(s) to the file(s) TARGET in the directory DIRECTORY.

| Switch      | Effect                                         |
|-------------|------------------------------------------------|
| -f,force    | clobber existing destination files             |
| -s,symbolic | make symbolic (soft) link instead of hard link |

The **ln** command behaves very similarly to the **cp** command: if the last argument is a directory, the command creates links in the specified directory which refer to (and are identically named) to the preceding arguments. Unlike the **cp** command, if only one argument is given, the **ln** command will effectively assume a last argument of ".". When specifying links, the **ln** command expects the name of the original file(s) first, and the name of the link last. Reversing the order doesn't produce the desired results. Again, when in doubt, recall the behavior of the **cp** command.

In the following short example, madonna creates the file orig.txt. She then tries to make a hard link to it called newlnk.txt, but gets the order of the arguments wrong. Realizing her mistake, she then corrects the problem.

```
[madonna@station madonna]$ date > orig.txt
[madonna@station madonna]$ ln newlnk.txt orig.txt
ln: accessing `newlnk.txt': No such file or directory
[madonna@station madonna]$ ln orig.txt newlnk.txt
```

# **Issues with Soft Links**

## **Dangling Links**

Soft links are susceptible to a couple of problems that hard links are not. The first is called *dangling* links. What happens if madonna renames or removes the file tuesday.todo?

```
[madonna@station todo]$ mv tuesday.todo tuesday.hide
[madonna@station todo]$ ls -1
total 32
-rw-rw-r--
             1 madonna madonna
                                     138 May 14 09:54 friday.todo
-rw-rw-r--
           1 madonna madonna
                                      29 May 14 09:54 monday.todo
-rw-rw-r--
            1 madonna madonna
                                     579 May 14 09:54 saturday.todo
            1 madonna madonna
-rw-rw-r--
                                     252 May 14 09:54 sunday.todo
-rw-rw-r--
           1 madonna madonna
                                     519 May 14 09:54 thursday.todo
lrwxrwxrwx
           1 madonna madonna
                                      12 May 14 09:55 today.todo -> tuesday.todo
           1 madonna madonna
                                      37 May 14 10:22 tuesday.hide
-rw-rw-r--
                                     6587 May 14 09:55 wednesday.todo
-rw-rw-r--
            1 madonna madonna
[madonna@station todo]$ cat today.todo
cat: today.todo: No such file or directory
```

The symbolic link today.todo still references the file tuesday.todo, but the file tuesday.todo no longer exists! When madonna tries to read the contents of today.todo, she is met with an error.

#### **Figure 2.5. Dangling Links**

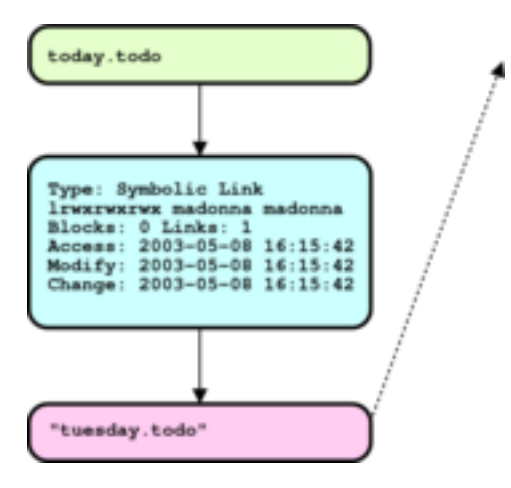

#### **Recursive links**

The second problem that symbolic links are susceptible to is recursive links. In day to day use, recursive links are not nearly as common as dangling links, and someone almost has to be looking for them to create them. What if madonna created two symbolic links, link\_a, which referenced a file named link\_b, and link\_b, which references the file link\_a, as illustrated below?

```
[madonna@station madonna]$ ln -s link_a link_b
[madonna@station madonna]$ ln -s link_b link_a
[madonna@station madonna]$ ls -1
total 0
lrwxrwxrwx 1 madonna madonna 6 Jul 14 10:41 link_a -> link_b
lrwxrwxrwx 1 madonna madonna 6 Jul 14 10:41 link_b -> link_a
```

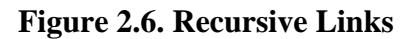

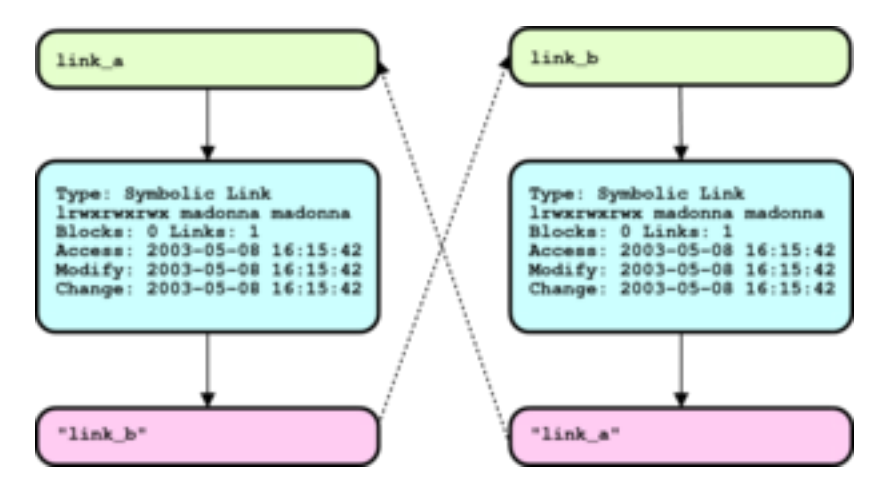

When madonna tries to read link\_a, the kernel resolves link\_a to link\_b, which it then resolves back to link\_a, and so on. Fortunately, the kernel will only resolve a link so many times before it suspects that it is caught in a recursive link, and gives up.

```
[madonna@station madonna]$ cat link_a
cat: link_a: Too many levels of symbolic links
```

#### Absolute vs. Relative Soft Links

When creating soft links, users can choose between specifying the link's target using a relative or absolute reference. If the soft link, and its target, are never going to be relocated, the choice doesn't matter. Often, however, users can't anticipate how the files they create will be used in the future. Usually, relative links are more resilient to unexpected changes.

# **Comparing Hard and Soft Links**

When should a soft link be used, and when should a hard link be used? Generally, hard links are more appropriate if both instances of the link have a reasonable use, even if the other instance didn't exist. In the example above, even if blondie decided not to work on the duet and removed her file, elvis could reasonably continue to work. Soft links are generally more appropriate when one file cannot reasonably exist without the other file. In the example above, madonna could not have tasks for "today" if she did not have tasks for "tuesday". These are general guidelines, however, not hard and fast rules.

Sometimes, more practical restrictions make the choice between hard links and soft links easier. The following outlines some of the differences between hard and soft links. Do not be concerned if you do not understand the last two points, they are included for completeness.

#### Table 2.1. Comparing Hard and Soft Links

| Hard Links                                                                                                    | Soft Links                                                                                                    |  |  |  |  |  |  |  |
|----------------------------------------------------------------------------------------------------|----------------------------------------------------------------------------------------------------|--|--|--|--|--|--|--|
| Directories may not be hard linked.                                                                                              | Soft links may refer to directories.                                                                                 |  |  |  |  |  |  |  |
| Hard links have no concept of "original" and "copy".<br>Once a hard link has been created, all instances are<br>treated equally. | Soft links have a concept of "referrer" and "referred". Removing the "referred" file results in a dangling referrer. |  |  |  |  |  |  |  |
| Hard links must refer to files in the same filesystem.                                                                           | Soft links may span filesystems (partitions).                                                                        |  |  |  |  |  |  |  |
| Hard links may be shared between "chroot"ed directories.                                                                         | Soft links may not refer to files outside of a "chroot"ed directory.                                                 |  |  |  |  |  |  |  |

# **Examples**

# Working with hard links

In her home directory, blondie has a file called rhyme and a directory called stuff. She takes a long listing with **ls -li**, where the **-i** command line switch causes the **ls** command to print the inode number of each file as the first column of output.

Because each inode in a filesystem has a unique inode number, the inode number can be used to identify a file. In fact, when keeping track of files internally, the kernel usually refers to a file by inode number rather than filename.

```
[blondie@station blondie]$ ls -il
total 8
246085 -rw-rw-r- 1 blondie blondie 51 Jul 18 15:29 rhyme
542526 drwxrwxr-x 2 blondie blondie 4096 Jul 18 15:34 stuff
```

She creates a hard link to the rhyme file, and views the directory contents again.

```
[blondie@station blondie]$ ln rhyme hard_link
[blondie@station blondie]$ ls -li
246085 -rw-rw-r-- 2 blondie blondie 51 Jul 18 15:29 hard_link
```

246085 -rw-rw-r-- 2 blondie blondie 51 Jul 18 15:29 rhyme 542526 drwxrwxr-x 2 blondie blondie 4096 Jul 18 15:34 stuff

The link count for rhyme is now 2. Additionally notice that the inode number for both rhyme and hard\_link is 246085, implying that although there are two names for the file (two dentries), there is only one inode.

If we change the permissions on rhyme, the permissions on hard\_link will change as well. Why? the two filenames refer to the same inode. Because the inode references a file's content, they also share the same data.

```
[blondie@station blondie]$ chmod 660 rhyme
[blondie@station blondie]$ ls -li
246085 -rw-rw---- 2 blondie blondie 51 Jul 18 15:29 hard_link
246085 -rw-rw---- 2 blondie blondie 51 Jul 18 15:29 rhyme
542526 drwxrwxr-x 2 blondie blondie 4096 Jul 18 15:34 stuff
[blondie@station blondie]$ echo "Hickory, Dickory, Dock," > rhyme
[blondie@station blondie]$ echo "Three mice ran up a clock." >> hard_link
[blondie@station blondie]$ cat rhyme
Hickory, Dickory, Dock,
Three mice ran up a clock.
```

Moving or even removing the original file has no effect on the link file.

```
[blondie@station blondie]$ mv rhyme stuff
[blondie@station blondie]$ ls -Rli
.:
total 8
246085 -rw-rw---- 2 blondie blondie 51 Jul 18 15:29 hard_link
542526 drwxrwxr-x 2 blondie blondie 4096 Jul 18 15:38 stuff
./stuff:
total 4
246085 -rw-rw---- 2 blondie blondie 51 Jul 18 15:29 rhyme
```

## Working with soft links

The user blondie now repeats the exact same exercise, but uses a soft link instead of a hard link. She starts with an identical setup as the example above.

```
[blondie@station blondie]$ ls -li
total 8
246085 -rw-rw-r-- 1 blondie blondie 29 Jul 18 15:25 rhyme
542526 drwxrwxr-x 2 blondie blondie 4096 Jul 18 15:25 stuff
```

She now creates a soft link to the rhyme file, and views the directory contents again.

```
[blondie@station blondie]$ ln -s rhyme soft_link
[blondie@station blondie]$ ls -li
total 8
246085 -rw-rw-r-- 1 blondie blondie 29 Jul 18 15:25 rhyme
250186 lrwxrwxrwx 1 blondie blondie 5 Jul 18 15:26 soft_link -> rhyme
542526 drwxrwxr-x 2 blondie blondie 4096 Jul 18 15:25 stuff
```

In contrast to the hard link above, the soft link exists as a distinct inode (with a distinct inode number), and the link counts of each of the files remains 1. This implies that there are now two dentries and two inodes. When referenced, however, the files behave identically as in the case of hard links.

```
[blondie@station blondie]$ echo "Hickory, Dickory, Dock," > rhyme
[blondie@station blondie]$ echo "Three mice ran up a clock." >> soft_link
[blondie@station blondie]$ cat rhyme
Hickory, Dickory, Dock,
Three mice ran up a clock.
```

Unlike the hardlink, the softlink cannot survive if the original file is moved or removed. Instead, blondie is left with a dangling link.

```
[blondie@station blondie]$ ls -liR
.:
total 4
250186 lrwxrwxrwx 1 blondie blondie 5 Jul 18 15:26 soft_link -> rhyme
542526 drwxrwxr-x 2 blondie blondie 4096 Jul 18 15:31 stuff
./stuff:
total 4
246085 -rw-rw-r-- 1 blondie blondie 51 Jul 18 15:29 rhyme
[blondie@station blondie]$ cat soft_link
cat: soft_link: No such file or directory
```

# Working with soft links and directories

Soft links are also useful as pointers to directories. Hard links can only be used with ordinary files.

```
[einstein@station einstein]$ ln -s /usr/share/doc docs
[einstein@station einstein]$ ls -il
10513 lrwxrwxrwx 1 einstein einstein 14 Mar 18 20:31 docs -> /usr/share/doc
10512 -rw-rw---- 2 einstein einstein 949 Mar 18 20:10 hard_link
55326 drwxrwxr-x 2 einstein einstein 1024 Mar 18 20:28 stuff
```

The user einstein can now easily change to the docs directory without having to remember or type the long absolute path.

# **Online Exercises**

## **Creating and Managing Links**

#### Lab Exercise

Objective: Create and Manage hard and soft links

Estimated Time: 10 mins.

#### **Specification**

All files should be created in your home directory.

- 1. Create a file called cal.orig in your home directory, which contains a text calendar of the current month (as produced by the **cal** command).
- 2. Create a hard link to the file cal.orig, called cal.harda
- 3. Create a hard link to the file cal.orig, called cal.hardb
- 4. Create a soft link to the file cal.orig, called cal.softa
- 5. Remove the file cal.orig, so that the soft link you just created is now a dangling link.
- 6. Create a soft link to the /usr/share/doc directory, called docabs, using an absolute reference.
- 7. Create a soft link to the ../../usr/share/doc directory, called docrel, using a relative reference. (Note: depending on the location of your home directory, you may need to add or remove

some . . references from the proceeding filename. Include enough so that the the soft link is a true relative reference to the /usr/share/doc directory.

If you have finished the exercise correctly, you should be able to reproduce output similar to the following.

```
[student@station student]$ ls -1
total 12
                                    138 Jul 21 10:03 cal.harda
-rw-rw-r--
            2 student student
-rw-rw-r--
                                    138 Jul 21 10:03 cal.hardb
            2 student student
           l student student
                                     8 Jul 21 10:03 cal.softa -> cal.orig
lrwxrwxrwx
           l student student
                                     14 Jul 21 10:03 docabs -> /usr/share/doc
lrwxrwxrwx
           1 student student
                                    19 Jul 21 10:03 docrel -> ../../usr/share/doc
lrwxrwxrwx
```

#### Deliverables

- 1.
- 1. A file called cal.harda.
- 2. A file called cal.hardb, which is a hard link to the proceeding file.
- 3. A file called cal.softa, which is a dangling soft link to the nonexistent file cal.orig.
- 4. A file called docabs, which is a soft link to the /usr/share/doc directory, using an absolute reference.
- 5. A file called docrel, which is a soft link to the /usr/share/doc directory, using a relative reference.

# Sharing a Hard Linked File

#### Lab Exercise

**Objective:** Share a hard linked file between two users.

Estimated Time: 15 mins.

#### **Specification**

You would like to create a hard linked file that you will share with another user.

- 1. As your primary user, create a subdirectory of /tmp named after your account name, such as /tmp/ student, where student is replaced with your username.
- 2. Still as your primary user, create a file called /tmp/student/novel.txt, which contains the text "Once upon a time."

```
[student@station student]$ mkdir /tmp/student
[student@station student]$ echo "Once Upon a Time," > /tmp/student/novel.txt
[student@station student]$ ls -al /tmp/student/
total 12
drwxrwxr-x 2 student student 4096 Jul 21 10:13 .
drwxrwxrwt 28 root root 4096 Jul 21 10:12 ..
-rw-rw-r-- 1 student student 18 Jul 21 10:13 novel.txt
```

- 3. Now log in as (or **su** to) your first alternate account. Create a directory in /tmp which is named after your alternate account, such as /tmp/student\_a.
- 4. As your first alternate user, in your newly created directory, create a hard link to the file /tmp/ student/novel.txt, called /tmp/student\_a/novel.lnk. Try to edit the file, changing the

line from "Once upon a time,", to "It was a dark and stormy night.". Why did you have difficulties? Are you able to modify the ownerships or permissions of the file novel.lnk? Why or Why not?

```
[student@station student]$ su - student_a
Password:
[student_a@station student_a]$ mkdir /tmp/student_a
[student_a@station student_a]$ ln /tmp/student/novel.txt /tmp/student_a/novel.ln
k
[student_a@station student_a]$ echo "It was a dark and stormy night." >> /tmp/st
udent_a/novel.lnk
-bash: /tmp/student_a/novel.lnk: Permission denied
```

- 5. As your primary user, adjust the permissions and/or ownerships on the file /tmp/student/ novel.txt, so that your first alternate user is able to modify the file.
- 6. As your first alternate user, apply the edit mentioned above. When you are finished, the file /tmp/ *student\_a*/novel.lnk should contain only the text "It was a dark and stormy night.".

#### Deliverables

- 1.
- 1. A file called /tmp/student/novel.txt, where student is replaced with the name of your primary user, owned by your primary user. The file should have appropriate ownerships and permissions so that it can be modified by your first alternate account. The file should contain only the text "It was a dark and stormy night.".
- 2. A file called /tmp/student\_a/novel.lnk, where student\_a is replaced with the name of your first alternate account. The file should be a hard link to the file /tmp/student/ novel.txt.

# Questions

Use the output from the following command to help answer the next 5 questions.

| student@station | student]\$ | ls | -li | /usr/bin/ |
|-----------------|------------|----|-----|-----------|
|-----------------|------------|----|-----|-----------|

| 342997 | lrwxrwxrwx | 1 | root | root | 5     | Apr | 1  | 11:18 | ./bunzip2 -> bzip2       |
|--------|------------|---|------|------|-------|-----|----|-------|--------------------------|
| 342998 | lrwxrwxrwx | 1 | root | root | 5     | Apr | 1  | 11:18 | ./bzcat -> bzip2         |
| 342999 | lrwxrwxrwx | 1 | root | root | б     | Apr | 1  | 11:18 | ./bzcmp -> bzdiff        |
| 343004 | lrwxrwxrwx | 1 | root | root | б     | Apr | 1  | 11:18 | ./bzless -> bzmore       |
| 343066 | lrwxrwxrwx | 1 | root | root | 16    | Apr | 1  | 11:12 | ./gunzip ->//bin/gunzip  |
| 343112 | lrwxrwxrwx | 1 | root | root | 14    | Apr | 1  | 11:12 | ./gzip ->//bin/gzip      |
| 343136 | lrwxrwxrwx | 1 | root | root | 2     | Apr | 1  | 11:21 | ./lz -> uz               |
| 343123 | -rwxr-xr-x | 3 | root | root | 57468 | Jan | 24 | 23:42 | ./rx                     |
| 343123 | -rwxr-xr-x | 3 | root | root | 57468 | Jan | 24 | 23:42 | ./rz                     |
| 343065 | -rwxr-xr-x | 3 | root | root | 61372 | Jan | 24 | 23:42 | ./sb                     |
| 343065 | -rwxr-xr-x | 3 | root | root | 61372 | Jan | 24 | 23:42 | ./sx                     |
| 343065 | -rwxr-xr-x | 3 | root | root | 61372 | Jan | 24 | 23:42 | ./sz                     |
| 347486 | lrwxrwxrwx | 1 | root | root | 8     | Jul | 21 | 16:43 | ./uncompress -> compress |
| 343117 | -rwxr-xr-x | 3 | root | root | 3029  | Jan | 31 | 11:08 | ./zegrep                 |
| 343117 | -rwxr-xr-x | 3 | root | root | 3029  | Jan | 31 | 11:08 | ./zfgrep                 |
| 343117 | -rwxr-xr-x | 3 | root | root | 3029  | Jan | 31 | 11:08 | ./zgrep                  |
|        |            |   |      |      |       |     |    |       |                          |

Note that many lines have been omitted from the previous command's output, leaving only a few interesting one.

- 1. Which of the following files share the same inode?
  - a. lz
  - b. uz

- c. rx
- d. sb
- e. sx
- f. sz
- 2. Removing which of the following files would create a dangling link?
  - a. bzip2
  - b. lz
  - c. uz
  - d. sb
  - e. compress
  - f. zgrep
- 3. How many files (listed or not) share inode number 343123?
  - a. 1
  - b. 2
  - c. 3
  - d. None of the above.
  - e. It cannot be determined from the information provided.
- 4. Examine the lengths of the symbolic links such as bzcat, lz, and uncompress, as reported in the 6th column of the output above. Which of the following best explains what the length of a symbolic link represents?
  - a. The length represents the length of the filename that the symbolic link resolves to.
  - b. The length represents the number of files which share the soft link.
  - c. The length is the length of the file that the symbolic link resolves to.
  - d. The length is arbitrary, and serves no purpose.
  - e. None of the above.

Suppose the system administrator moved the /usr/bin directory, as shown.

[root@station root]# mv /usr/bin /usr/lib/bin

- 5. Which files in the new /usr/lib/bin directory would be dangling symbolic links?
  - a. bzcat
  - b. gunzip
  - c. gzip

- d. lz
- e. uncompress
- f. zgrep
- 6. What is the correct command for creating a shortcut from your home directory that points to a / data/project directory?
  - a. In /data/project /home/student/project
  - b. In /home/student/project /data/project
  - c. ln -s /data/project /home/student/project
  - d. ln -s /home/student/project /data/project
- 7. Projects A, B, and C all use the file /data/script. All teams want to have a copy in their own project directory but they also want to be sure that any changes to the original file are reflected in their copies. Using project\_A as an example, which commands would accomplish this goal?
  - a. ln /data/script /data/project\_A/script
  - b. cp /data/script /data/project\_A/script
  - c. ln -s /data/script /data/project\_A/script
  - d. ln -s /data/project\_A/script /data/script
  - e. A and C
- 8. The team leader of project\_D wants to use the script as a starting point, but intends to modify it in a way that the other teams will not want to use. What is the best way for to get the original script?
  - a. ln /data/script /data/project\_D/script
  - b. cp /data/script /data/project\_D/script
  - c. ln -s /data/script /data/project\_D/script
  - d. ln -s /data/project\_D/script /data/script

# Chapter 3. Directories and Device Nodes

#### **Key Concepts**

- The term file refers to regular files, directories, symbolic links, device nodes, and others.
- All files have common attributes: user owner, group owner, permissions, and timing information.
- File meta-information is contained in a data structure called inodes.
- File names are contained in data structures called directory entries (dentries).
- File meta-information can be examined with the ls -l and stat commands.

# Discussion

# **Directories**

#### **Directory Structure**

Earlier, we introduced two structures associated with files, namely *dentries*, which associate filenames with inodes, and *inodes*, which associate all of a file's attributes with its content. We now see how these structures relate to directories.

The user prince is using a directory called report to manage files for a report he is writing. He recursively lists the report directory, including **-a** (which specifies to list "all" entries, including those beginning with a ".") and **-i** (which specifies to list the inode number of a file as well as filename). What results is the following listing of the directories and files, along with their inode number.

```
[prince@station prince]$ ls -iaR report
report:
  592253 . 249482 .. 592255 html 592254 text
report/html:
  592255 . 592253 .. 592261 chap1.html 592262 chap2.html 592263 figures
report/html/figures:
  592263 . 592255 .. 592264 imagel.png
report/text:
  592254 . 592253 .. 592257 chap1.txt 592258 chap2.txt
```

Notice the files (directories) "." and ".." are included in the output. As mentioned in a previous Workbook, the directory "." refers to a directory itself, and the directory ".." refers to the directory's parent. Every directory actually contains entries called . and . . , though they are treated as hidden files (because they "begin with ."), and not displayed unless **-a** is specified.

The same directories, files, and inode numbers are reproduced below, in an easier format.

path | inode

| report/      | 592253 |
|--------------|--------|
| html         | 592255 |
| chap1.html   | 592261 |
| chap2.html   | 592262 |
| ` figures    | 592263 |
| ` imagel.png | 592264 |
| ` text       | 592254 |
| chap1.txt    | 592257 |
| ` chap2.txt  | 592258 |

As seen in the following figure of the report directory, directories have the same internal structure as regular files: a dentry, an inode, and data. The data that directories store, however, are the dentries associated with the files the directory is said to contain. A directory is little more than a table of dentries, mapping filenames to the underlying inodes that represent files. When introduced, the name *dentry* was said to be derived from *directory entry*. We now see that directories are no more complicated than that: a directory is a collection of dentries.

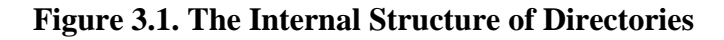

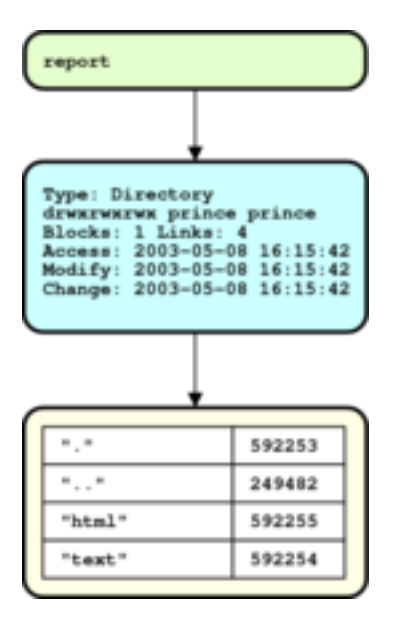

## **Directory Links**

Earlier, we observed that the link counts of directories, as reflected in the second column of the **ls** -l command, was always two or greater. This follows naturally from the fact that every directory is referenced at least twice, once by itself (as the directory "."), and once by its parent (with an actual directory name, such as report). The following diagram of the dentries contained by the report directory, its subdirectory html, and its subdirectory figures, helps to illustrate.

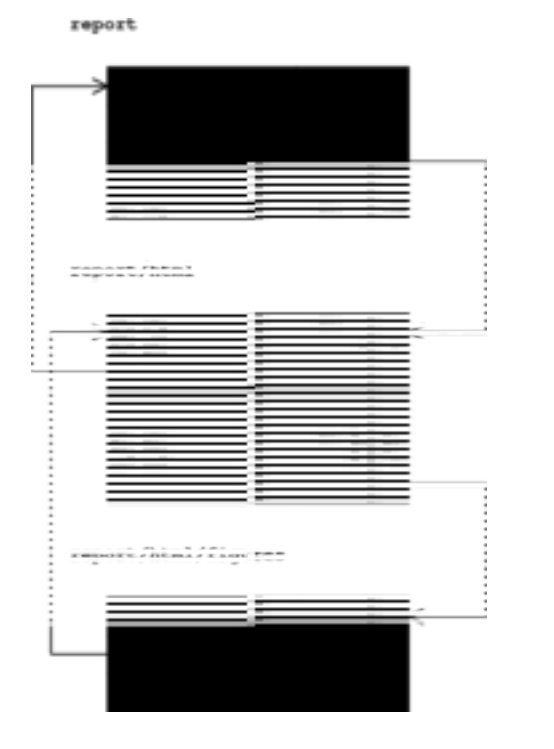

Figure 3.2. Dentry Tables for the report, report/html, and report/html/ figures directories.

When prince takes a long listing of the report directory, he sees the four files in the first table.

```
[prince@station prince]$ ls -ial report
```

| 592253 | drwxrwxr-x | 4 prince | prince | 4096 | Jul | 14 | 13:27 |      |
|--------|------------|----------|--------|------|-----|----|-------|------|
| 249482 | drwxx      | 6 prince | prince | 4096 | Jul | 14 | 13:27 |      |
| 592255 | drwxrwxr-x | 3 prince | prince | 4096 | Jul | 14 | 13:49 | html |
| 592254 | drwxrwxr-x | 2 prince | prince | 4096 | Jul | 14 | 13:49 | text |

Every file in the listing is a directory, and the link count (here the third column, since the inode number has been prepended as the first column) of each is greater than or equal to two. Can we account for each of the links? Let's start by listing the references to inode number 592253 (the report directory, or above, simply ".").

- 1. The entry ., found in the directory itself.
- 2. The parent directory (not pictured) contains an entry called report, which references the same inode.
- 3. The subdirectory html contains an entry called ..., which references inode 592253 as its parent directory.
- 4. Likewise, the subdirectory text (not pictured) contains an entry called . . , which references the same inode.

Accounting for itself (which calls it "."), it's parent (which calls it "report"), and its two subdirectories (which call it ".."), we have found all four links to the inode 592253 reported by the **ls -l** command.

In the following listing, the report/html directory has a link count of 3. Can you find all three references to inode number 592255 in the figure above?

[prince@station prince]\$ ls -ial report/html

| total 20          |          |        |                              |
|-------------------|----------|--------|------------------------------|
| 592255 drwxrwxr-x | 3 prince | prince | 4096 Jul 14 13:49 .          |
| 592253 drwxrwxr-x | 4 prince | prince | 4096 Jul 14 13:27            |
| 592261 -rw-rw-r   | 1 prince | prince | 2012 Jul 14 13:28 chap1.html |
| 592262 -rw-rw-r   | 1 prince | prince | 2012 Jul 14 13:28 chap2.html |
| 592263 drwxrwxr-x | 2 prince | prince | 4096 Jul 14 13:28 figures    |

"html" in the directory report, "." in the directory report/html, and ".." in the directory report/ html/figures.

In summary, directories are simply collections of dentries for the files the directory is said to contain, which map filenames to inodes. Every directory contains at least two links, one from its own directory entry ".", and one from its parent's entry with the directory's conventional name. Directories are referenced by an additional link for every subdirectory, which refer to the directory as "..".

## **Device Nodes**

We have now discussed three types of "creatures" which can exist in the Linux filesystem, namely regular files, directories, and symbolic links. In this section, we shift gears, and discuss the last two types of filesystem entries (that will be covered in this course), block and character device nodes.

#### **Block and Character Device Nodes**

Device nodes exist in the filesystem, but do not contain data in the same way that regular files, or even directories and symbolic links, contain data. Instead, the job of a device node is to act as a conduit to a particular device driver within the kernel. When a user writes to a device node, the device node transfers the information to the appropriate device driver in the kernel. When a user would like to collect information from a particular device, they read from that device's associated device node, just as reading from a file.

By convention, device nodes live within a dedicated directory called /dev. In the following, the user elvis takes a long listing of files in the /dev directory.

```
[elvis@station elvis]$ ls -1 /dev
total 228
                                 10, 10 Jan 30 05:24 adbmouse
crw-----
             1 root
                       root
crw-r--r--
           1 root
                       root
                                 10, 175 Jan 30 05:24 agpgart
crw-----
            1 root
                       root
                                 10, 4 Jan 30 05:24 amigamouse
. . .
crw-----
            1 elvis
                                 14,
                                      7 Jan 30 05:24 audioctl
                       root
brw-rw----
           1 root
                                 29, 0 Jan 30 05:24 aztcd
                       disk
                                 10, 128 Jan 30 05:24 beep
crw-----
           1 elvis
                       root
brw-rw----
           1 root
                       disk
                                 41, 0 Jan 30 05:24 bpcd
                                      0 Jan 30 05:24 capi20
crw-----
             1 root
                       root
                                 68.
. . .
```

As there are over 7000 entries in the /dev directory, the output has been truncated to only the first several files. Focusing on the first character of each line, most of the files within /dev are not regular files or directories, but instead either *character device nodes* ("c"), or *block device nodes* ("b"). The two types of device nodes reflect the fact that device drivers in Linux fall into one of two major classes, character devices and block devices.

**Block Devices** 

Block devices are devices that read and write information a chunk ("block") at a time. Block devices customarily allow random access, meaning that a block of data could be read from anywhere on the device, in any order. Examples of block devices include hard drives, floppy drives, and CD/ROM drives.

Character Devices

Character devices are often devices that read and write information as a stream of bytes ("characters"), and there is a natural concept of what it means to read or write the "next" character. Examples of character devices include keyboards, mice, sound cards, and printers. Some character device drivers support memory buffers as well.

#### **Under the Hood**

The real distinction between character and block device drivers relates to how the device driver interacts with the Linux kernel. block devices ("disks") interact with the the unified I/O cache, while character devices bypass the cache and interact with processes directly.

#### **Terminals as Devices**

In the following, elvis has logged onto a Linux machine on both the first and second virtual consoles. In the first workbook, we learned how to identify terminals by name, and found that the name of the first virtual console was ttyl, and the second virtual console was ttyl. Now, we can see that the "name" of a terminal is really the name of the device node which maps to that terminal. In the following listing, the device nodes /dev/ttyl through /dev/tty6 are the device nodes for the first 6 virtual consoles, respectively.

```
[elvis@station elvis]$ ls -l /dev/tty[1-6]
                               4, 1 May 14 16:06 /dev/tty1
crw--w---- 1 elvis
                     tty
crw--w----
            1 elvis
                                 4,
                                      2 May 14 16:06 /dev/tty2
                       ttv
crw-----
            1 root
                       root
                                 4, 3 May 14 08:50 /dev/tty3
                                 4,
crw-----
                                      4 May 14 08:50 /dev/tty4
            1 root
                       root
crw-----
            1 root
                       root
                                 4,
                                      5 May 14 08:50 /dev/tty5
crw-----
            1 root
                       root
                                 4,
                                      6 May 14 08:50 /dev/tty6
```

In the following, elvis, working from virtual console number 1, will redirect the output of the **cal** command three times; first, to a file called /tmp/cal, secondly, to the /dev/ttyl device node, and lastly, to the /dev/ttyl device node.

```
[elvis@station elvis]$ cal > /tmp/cal ①
[elvis@station elvis]$ cal > /dev/tty1 ②
May 2003
Su Mo Tu We Th Fr Sa
1 2 3 4 5
6 7 8 9 10 11 12
13 14 15 16 17 18 19
20 21 22 23 24 25 26
27 28 29 30 31
[elvis@station elvis]$ cal > /dev/tty2 ③
```

• This case should be familiar; the output was merely redirected to a newly created file called cal.

- From appearances, the redirection didn't happen, but it did. The output of the command was redirected to the device node for the first virtual console, which did what it was "supposed to do", namely, display all information written to it on the screen.
- Where did the output of the **cal** command go this time? The information was redirected to the device node for the second virtual console, which did what it was "supposed to do", namely displayed it on the second virtual console.

The second redirection merits a little more attention. When elvis redirected the output to the device node controlling his current virtual console, /dev/ttyl, the effect was as if he had performed no redirection at all. Why? When elvis runs interactive commands without redirection, they write to the controlling terminal's device node *by default*. Redirecting the command's output to /dev/ttyl is akin to saying "but instead of writing your output to my terminal, write your output to my terminal."

Upon switching to the second virtual console, using the **CTRL**+**ALT**+**F2** key sequence, elvis finds the following characters on the screen.

- This is where elvis's cursor was sitting after logging in on the second virtual console, and switching to virtual console number 1.
- Here is where the output of the cal command was written to the terminal. Note the lack of a linefeed separating the output. This is not a natural, well formatted occurrence, but something odd that elvis asked the device driver to do.
- Lastly, the output of the cal command tailed off, but notice that the bash shell *did not* offer a fresh prompt. In fact, the bash shell didn't even realize that the characters were written to the terminal. It's still waiting for elvis to enter a command.

#### **Device Permissions, Security, and the Console User**

Continuing the train of thought from above, the user elvis (who has logged onto the first two virtual consoles, tty1 and tty2) next tries to redirect the output of the **cal** command to virtual console number 3, but runs into problems.

[elvis@station elvis]\$ cal > /dev/tty3
-bash: /dev/tty3: Permission denied

Why was elvis not able to perform the same trick on the third virtual console? because elvis has not logged in on the third virtual console, and therefore does not *own* the device. Examine again the long listing of the **ls -l** virtual console device nodes:

| [elvis@station | e | lvis]\$ | ls | -1   | /dev/tty[1 | -6] |     |    |       |           |
|----------------|---|---------|----|------|------------|-----|-----|----|-------|-----------|
| crww           | 1 | elvis   | t  | ty   | 4,         | 1   | May | 16 | 13:38 | /dev/tty1 |
| crww           | 1 | elvis   | t  | ty   | 4,         | 2   | May | 16 | 13:38 | /dev/tty2 |
| crw            | 1 | root    | 1  | root | 4,         | 3   | May | 16 | 10:02 | /dev/tty3 |
| crw            | 1 | root    | 1  | root | 4,         | 4   | May | 16 | 10:02 | /dev/tty4 |
| crw            | 1 | root    | 1  | root | 4,         | 5   | May | 16 | 10:02 | /dev/tty5 |
| crw            | 1 | root    | 1  | root | . 4,       | 5   | May | 16 | 10:02 | /dev/tty6 |

Because device nodes are considered files, they also have user owners, group owners, and a collection of permissions. When reading or writing from device nodes, permissions apply just as if reading or writing to a regular file. This allows a system administrator (or the software on the system) to control who has access to particular devices using a familiar technique; namely, by managing file owners and permissions.

What happens when prince logs in on the third virtual console?

[elvis@station elvis]\$ ls -l /dev/tty[1-6]

| crww | 1 elvis  | tty  | 4, | 1 | May | 16 | 13:38 | /dev/tty1 |
|------|----------|------|----|---|-----|----|-------|-----------|
| Crww | 1 elvis  | tty  | 4, | 2 | May | 16 | 13:38 | /dev/tty2 |
| Crww | 1 prince | tty  | 4, | 3 | May | 16 | 13:46 | /dev/tty3 |
| crw  | 1 root   | root | 4, | 4 | May | 16 | 10:02 | /dev/tty4 |

| crw | 1 root | root | 4, | 5 | May | 16 | 10:02 | /dev/tty5 |
|-----|--------|------|----|---|-----|----|-------|-----------|
| Crw | 1 root | root | 4, | б | May | 16 | 10:02 | /dev/tty6 |

When a user logs in, they take ownership of the device node that controls their terminal. Processes that they run are then able to read input or write output to the terminal. In general, the permissions on device nodes do not allow standard users to access devices directly. Two categories of exceptions occur.

| Terminals       | Because users need to be able to communicate with the system, they<br>(or, more exactly, the processes that they run) must be able to read<br>from and write to the terminal they are using. Usually, part of the<br>process of logging into a system involves transferring ownership of<br>the terminal's device node to the user.                                                                                                    |
|-----------------|----------------------------------------------------------------------------------------------------|
| "Console Users" | In Red Hat Enterprise Linux, users can be granted special permissions not because of who they are, but because of where they logged in from. Namely, when a user logs into a virtual console, or the graphical X server, they are considered a "console user". Console users are granted access to hardware devices associated with the console, such as the floppy drive and sound card. When the console user logs out of the system, ownerships for these devices are restored to system defaults. None of this happens if a user logs in over the network, for example. (If the user is not sitting at the machine, would it be reasonable for them to use the floppy drive?) |

In summary, Linux (and Unix) uses device nodes to allow users access to devices on the system. The managing of devices on a Linux system can be a large and complicated topic. As an introduction, we have examined enough about how terminal device nodes are used to introduce the concept, and identify a couple of advantages to the device node approach.

- When writing programs, programmers do not need to deal with device details. They can treat all input and output as if it they were simply reading or writing to a file.
- Access to devices can be controlled through the same techniques of file ownerships and permissions that are used for regular files.

# **Examples**

## **Interpreting Directory Links Counts**

The user elvis takes a long listing of the /var/spool directory. He is interested in interpreting the subdirectory's link counts, as listed in the second column.

```
[elvis@station elvis]$ ls -l /var/spool
```

| total 64   |    |        |        |      |     |    |       |              |
|------------|----|--------|--------|------|-----|----|-------|--------------|
| drwxr-xr-x | 2  | root   | root   | 4096 | Jan | 24 | 16:26 | anacron      |
| drwx       | 3  | daemon | daemon | 4096 | Jun | 18 | 02:00 | at           |
| drwxrwx    | 2  | smmsp  | smmsp  | 4096 | Jul | 21 | 10:42 | clientmqueue |
| drwx       | 2  | root   | root   | 4096 | Jun | 18 | 16:12 | cron         |
| drwx       | 3  | lp     | sys    | 8192 | Jul | 18 | 17:38 | cups         |
| drwxr-xr-x | 23 | root   | root   | 4096 | Jan | 24 | 18:52 | lpd          |
| drwxrwxr-x | 2  | root   | mail   | 4096 | Jul | 21 | 10:11 | mail         |
| drwx       | 2  | root   | mail   | 8192 | Jul | 21 | 10:43 | mqueue       |
| drwxr-xr-x | 17 | root   | root   | 4096 | Feb | 24 | 19:41 | postfix      |
| drwxr-xr-x | 2  | rpm    | rpm    | 4096 | Apr | 11 | 06:18 | repackage    |
| drwxrwxrwt | 2  | root   | root   | 4096 | Apr | 5  | 23:46 | samba        |
| drwxr-xr-x | 2  | root   | root   | 8192 | Jul | 16 | 17:53 | up2date      |
| drwxrwxrwt | 2  | root   | root   | 4096 | Feb | 3  | 19:13 | vbox         |
Noticing that it has a link count of 17, elvis concludes that the postfix directory contains 15 subdirectories. (1 link (shown above) for the postfix entry, 1 link for the entry. found within postfix (not shown), and 15 for the entries . . within each of 15 subdirectories.)

Examining a long listing of the /var/spool/postfix directory, he concludes that he was right (there are 15 subdirectories).

```
[elvis@station elvis]$ ls -1 /var/spool/postfix/
total 60
                                      4096 Feb 24 19:41 active
drwx-----
              2 postfix root
drwx-----
              2 postfix root
                                      4096 Feb 24 19:41 bounce
                                     4096 Feb 24 19:41 corrupt
            2 postfix root
drwx-----
            2 postfix root
                                     4096 Feb 24 19:41 defer
drwx----
                                     4096 Feb 24 19:41 deferred
drwx----
            2 postfix root
           2 root
drwxr-xr-x
                       root
                                     4096 Apr 1 12:22 etc
            2 postfix root
                                    4096 Feb 24 19:41 flush
4096 Feb 24 19:41 incoming
drwx-----
drwx-----
              2 postfix root
            2 root
                                    4096 Apr 11 05:54 lib
drwxr-xr-x
                         root
            2 postfix postdrop4096 Feb 24 19:41 maildrop2 rootroot4096 Feb 24 19:41 pid2 postfix root4096 Feb 24 19:41 pid
drwx-wx---
drwxr-xr-x 2 root
            2 postfix root
                                    4096 Feb 24 19:41 private
drwx-----
            2 postfix postdrop
2 postfix root
                                     4096 Feb 24 19:41 public
drwx--x---
drwx-----
                                     4096 Feb 24 19:41 saved
            3 root root
                                    4096 Feb 24 19:41 usr
drwxr-xr-x
```

## Questions

Use the output from the following two commands to answer the next 3 questions.

```
[student@station student]$ tree /etc/sysconfig/networking/
/etc/sysconfig/networking/
-- devices
   `-- ifcfg-eth0
|-- ifcfg-lo
-- profiles
    -- default
       -- hosts
        -- ifcfg-eth0
       -- network
        -- resolv.conf
    -- netup
       -- hosts
       |-- ifcfg-eth0
        -- network
        -- resolv.conf
4 directories, 10 files
[student@station student]$ ls -iaR /etc/sysconfig/networking/
/etc/sysconfig/networking/:
 49180 . 244801 ..
                       65497 devices
                                        49019 ifcfg-lo
                                                          65498 profiles
/etc/sysconfig/networking/devices:
 65497 . 49180 .. 73383 ifcfg-eth0
/etc/sysconfig/networking/profiles:
 65498 . 49180 .. 65499 default
                                      558071 netup
/etc/sysconfig/networking/profiles/default:
                               73384 network
 65499 .
             73386 hosts
 65498 ..
            73383 ifcfg-eth0
                              73385 resolv.conf
/etc/sysconfig/networking/profiles/netup:
558071 . 558076 hosts
                              558072 network
 65498 .. 558077 ifcfg-eth0 558075 resolv.conf
```

- 1. What would you expect to be the link count of inode number 65498?
  - a. 2
  - b. 3
  - c. 4
  - d. 5
  - e. None of the above
- 2. What would you expect to be the link count of inode number 49180?
  - a. 2
  - b. 3
  - c. 4
  - d. 5
  - e. None of the above
- 3. What would you expect to be the link count of inode number 65499?
  - a. 2
  - b. 3
  - c. 4
  - d. 5
  - e. None of the above

Use the output from the following command to answer the next 4 questions.

```
[elvis@station 030_section_questions]$ ls -1 /dev/tty[1-6] /dev/fd0 /dev/audio
crw--w----
            1 elvis
                       tty
                                 4,
                                      1 Jul 22 15:30 /dev/tty1
crw--w----
                                  4,
                                      2 Jul 22 15:30 /dev/tty2
            1 prince
                      tty
crw--w----
            1 elvis
                                     3 Jul 22 15:30 /dev/tty3
                       tty
                                  4,
crw--w----
            1 blondie tty
                                 4,
                                     4 Jul 22 15:30 /dev/tty4
                                 4,
                                     5 Jul 22 09:29 /dev/tty5
            1 root
crw-----
                       root
crw-----
             1 root
                       root
                                 4,
                                      6 Jul 22 09:29 /dev/tty6
                                 2,
                      floppy
brw-rw----
            1 prince
                                      0 Jan 30 05:24 /dev/fd0
crw-----
             1 prince
                                 14,
                                       4 Jan 30 05:24 /dev/audio
                       root
```

- 4. The user elvis is logged in to which virtual console(s)?
  - a. Virtual Console Number 1
  - b. Virtual Console Number 2
  - c. Virtual Console Number 3
  - d. Virtual Console Number 4
  - e. Virtual Console Number 5
  - f. Virtual Console Number 6

- 5. Which of the following are block device nodes?
  - a. /dev/tty1
  - b. /dev/tty2
  - c. /dev/tty3
  - d. /dev/tty6
  - e. /dev/fd0
  - f. /dev/audio
- 6. Which user is currently considered the "Console User"?
  - a. elvis
  - b. prince
  - c. blondie
  - d. None of the above
  - e. It cannot be determined from the information provided.
- 7. The user elvis has also logged on using the X graphical environment. He tries to play an audio CD using the **gnome-cd** player. Which of the following best explains why this will not work?
  - a. Only users who have logged on using a virtual console may access the audio devices.
  - b. The user elvis is not considered the "Console User", and does not have write permissions to the device nodes that connect to the audio device drivers.
  - c. The user elvis is not a member of the group "audio", and does not have write permissions to the device nodes that connect to the audio device drivers.
  - d. None of the above

# Chapter 4. Disks, Filesystems, and Mounting

#### **Key Concepts**

- Linux allows low level access to disk drives through device nodes in the /dev directory.
- Usually, disks are *formatted* with a filesystem, and *mounted* to a directory instead.
- Filesystems are created with some variant of the **mkfs** command.
- The default filesystem of Red Hat Enterprise Linux is the ext3 filesystem.
- The **mount** command is used to map the root directory of a disk's (or a disk partition's) filesystem to an already existing directory. That directory is then referred to as a *mount point*.
- The **umount** command is used to unmount a filesystem from a mount point.
- The df command is used to report filesystem usage, and tables currently mounted devices.

# Discussion

## **Disk Devices**

Linux (and Unix) allows users direct, low level access to disk drives through device nodes in the /dev directory. The following table lists the filenames of common disk device nodes, and the disks with which they are associated.

| Device Node  | Disk                    |
|--------------|-------------------------|
| /dev/fd0     | Floppy Disk             |
| /dev/hda     | IDE Primary Master      |
| /dev/hdb     | IDE Primary Slave       |
| /dev/hdc     | IDE Secondary Master    |
| /dev/hdd     | IDE Secondary Slave     |
| /dev/sd[a-z] | SCSI Disks              |
| /dev/cdrom   | Symbolic Link to CD/ROM |

#### Table 4.1. Linux Disk Device Nodes

Although device nodes exist for disk drives, usually standard users do not have permissions to access them directly. In the following, elvis has performed a long listing of the various device nodes tabled above.

| [elvis@station   | elvis]\$ | ls -1       | /dev/fd0     | /dev/hd[abcd]   | /dev/sda     | /dev/cdrom     |
|------------------|----------|-------------|--------------|-----------------|--------------|----------------|
| Lot Atpendentour | 0111010  | <b>TO T</b> | / 40 0 / 140 | / dov/ malaboal | / ac v / Daa | / act / car om |

| lrwxrwxrwx | 1 root  | root   |     | 8  | Oct | 1  | 2002  | /dev/cdrom | -> | /dev/hdc |
|------------|---------|--------|-----|----|-----|----|-------|------------|----|----------|
| brw-rw     | 1 elvis | floppy | 2,  | 0  | Jan | 30 | 05:24 | /dev/fd0   |    |          |
| brw-rw     | 1 root  | disk   | 3,  | 0  | Jan | 30 | 05:24 | /dev/hda   |    |          |
| brw-rw     | 1 root  | disk   | 3,  | 64 | Jan | 30 | 05:24 | /dev/hdb   |    |          |
| brw        | 1 elvis | disk   | 22, | 0  | Jan | 30 | 05:24 | /dev/hdc   |    |          |
| brw-rw     | 1 root  | disk   | 22, | 64 | Jan | 30 | 05:24 | /dev/hdd   |    |          |

brw-rw---- 1 root disk 8, 0 Jan 30 05:24 /dev/sda

By default, elvis does not have permissions to access the machine's fixed drives. Because he is (apparently) logged on at the console, he is considered the "console user", and has gained permissions to access the floppy and CD/ROM drives. We will take advantage of this fact during this lesson.

Interestingly, the file /dev/cdrom is not a device node, but a symbolic link, which resolves to the block device node /dev/hdc. Most modern CD/ROM drives physically attach to the machine using either an IDE or SCSI interface, and so appear to the kernel as just another SCSI or IDE drive. Some applications, however, such as the **gnome-cd** audio CD player, want to access "the CD/ROM". For them, /dev/cdrom provides access to the CD/ROM, no matter how its attached to the system.

More often than not, hard disks are further divided into *partitions*. Partitions are regions of the hard disk that can each be used as if it were a separate disk. Just as there are device nodes for every disk, there are also device nodes for every disk partition. The name of a partition's device node is simply the partition number appended to the name of the disk's device node. For example, the device node for the third partition of the primary slave IDE drive is called /dev/hdb3.

The following diagram illustrates a hard disk that has been divided into four partitions, and the device nodes which address each of the partitions.

#### **Figure 4.1. Hard Disk Partitions**

| <br>Primary Master IDE Drive: hda |      |      |      |  |  |  |  |
|-----------------------------------|------|------|------|--|--|--|--|
| hdal                              | hda2 | hda3 | hda4 |  |  |  |  |

## Low Level Access to Drives

In the following, elvis is exploring low level access to his floppy drive. He starts by ensuring he has read and write permissions to the floppy's device node, **cat**ting the /etc/resolv.conf file, and then redirecting the output of the command to the floppy drive (/dev/fd0).

```
[elvis@station elvis]$ ls -1 /dev/fd0
brw-rw---- 1 elvis floppy 2, 0 Jan 30 05:24 /dev/fd0
[elvis@station elvis]$ cat /etc/resolv.conf
search example.com
nameserver 192.168.0.254
[elvis@station elvis]$ cat /etc/resolv.conf > /dev/fd0
-bash: /dev/fd0: No such device or address
```

At first perplexed by the error message, elvis realizes that there is no floppy disk in his floppy disk drive. He places an old, unused floppy (that he doesn't care about the contents of) into the drive.

```
[elvis@station elvis]$ cat /etc/resolv.conf > /dev/fd0
-bash: /dev/fd0: Read-only file system
```

Perplexed again, elvis removes the floppy from the drive, examines it, slides the write protection tab on the floppy disk to the writable position, and reinserts the floppy.

```
[elvis@station elvis]$ cat /etc/resolv.conf > /dev/fd0
```

Finally, the floppy drive's light comes on, and elvis hears the disk spin as information is written to the floppy. Curious to see what he has written to the floppy disk, elvis next tries to read the floppy with the **less** pager.

[elvis@station elvis]\$ less /dev/fd0 /dev/fd0 is not a regular file (use -f to see it)

The **less** pager seems to be telling elvis, "Sane people don't read from device nodes directly, but if you really want to do it, I'll let you." Because elvis really wants to do it, he adds the **-f** command line switch.

[elvis@station elvis]\$ less -f /dev/fd0

On the first page of the pager, elvis recognizes the first few characters as the contents of /etc/ resolv.conf. After that, however, the pager shows unintelligible data, with occasional human readable text interspersed.

```
search example.com
nameserver 192.168.0.254
B^RA^^@^@V^^|F^@^@@AdDBP^A^^|^C^F^B|^@DVP|Q^^^R ABAoot failed^@^@^@LDLINUX SYS
...
```

The user elvis continues to page through the "file" using the **less** pager, seeing apparently random snippets of text and binary characters. When he feels like he's gotten the point, he quits the pager.

What is the point? By accessing disk drives through their device nodes, users may see (and write) the contents of the drive *byte for byte*. To the user, the drive looks like a (very big) file. When elvis **cat**s the contents of a file to the drive's device node, the information is transferred, byte for byte, to the drive.

On the first few bytes of the floppy, elvis sees a copy of the contents of the /etc/resolv.conf file. On the floppy, what is the filename associated with the information? Trick question. *It doesn't have one*. Who is the user owner? What are the permissions? *There are none*. It's *just data*. When elvis goes back to read the contents of the drive, he sees the data he wrote there, namely the contents of the /etc/resolv.conf file. After that, he sees whatever happened to be on the floppy before he started.

## **Filesystems**

The previous section demonstrated how to access drives at a low level. Obviously, people do not like to store their information on drives as one stream of data. They like to store their information in files, and give the files filenames. They like to organize their files into directories, and say who can access the directory and who cannot. All of this structuring of information is the responsibility of what is called a *filesystem*.

A *filesystem* provides order to disk drives by organizing the drive into fixed sized chunks called blocks. The filesystem then organizes these blocks, effectively saying "this block is going to contain only inodes", "this block is going to contain only dentries", "these 3 block over here, and that one over there, are going to contain the contents of the file /etc/services", or "this first block is going to store information which keeps track of what all the other blocks are being used for". Filesystems provide all of this structure that is usually taken for granted.

Before a disk can be used to store files in a conventional sense, it must be initialized with this type of low level structure. In Linux, this is usually referred to as "creating a filesystem". In other operating systems, it is usually referred to as "formatting the disk". Linux supports a large number of different types of filesystems (the fs(5) man page lists just a few). While Linux's native filesystem is the ext2 (or in Red Hat Enterprise Linux, the ext3) filesystem, it also supports the native filesystems of many other operating systems, such as the DOS FAT filesystem, or the OS/2 High Performance File System.

In Linux, filesystems are created with some variant of the **mkfs** command. Because these commands are usually used only by the administrative user, they do not live in the standard /bin or /usr/ bin directories, and therefore cannot be invoked as simple commands. Instead, they live in the /sbin directory, which is reserved for administrative commands. In the following, elvis lists all commands that begin mkfs in the /sbin directory.

[elvis@station elvis]\$ ls /sbin/mkfs\*
/sbin/mkfs /sbin/mkfs.ext2 /sbin/mkfs.msdos
/sbin/mkfs.cramfs /sbin/mkfs.ext3 /sbin/mkfs.vfat

Apparently, there is one copy of the **mkfs** command for each type of filesystem that can be constructed, including the ext2 and msdos filesystems. The user elvis next formats the same floppy he used above with the ext2 filesystem. Because the **mkfs.ext2** command did not live in one of the "standard" directories, elvis needs to refer to the command using an absolute reference, /sbin/mkfs.ext2.

[elvis@station elvis]\$ /sbin/mkfs.ext2 /dev/fd0

```
mke2fs 1.39 (29-May-2006)
Filesystem label=
OS type: Linux
Block size=4096 (log=2)
Fragment size=4096 (log=2)
4096 inodes, 4096 blocks
204 blocks (4.98%) reserved for the super user
First data block=0
1 block group
32768 blocks per group, 32768 fragments per group
4096 inodes per group
Writing inode tables: done
Writing superblocks and filesystem accounting information: done
This filesystem will be automatically checked every 20 mounts or
180 days, whichever comes first. Use tune2fs -c or -i to override.
```

The mkfs.ext2 command displays information about the filesystem as it creates it on the device /dev/fd0. When the command completes, the filesystem has been initialized, and the floppy is ready to be used.

The mkfs command, and its variants, can be configured with a large collection of command line switches which specify low level details about the filesystem. These details are beyond the scope of this course, however. Fortunately, the various options default to very reasonable general purpose defaults. For the curious, more information can be found in the mkfs.ext2(8) and similar man pages.

## **Mounting Filesystems**

Once a disk or a disk partition has been formatted with a filesystem, users need some way to access the directories and files that the filesystem provides. In other operating systems, users are usually very aware of disk partitions, because they have to refer to them using labels such as C: or D:. In Unix, users are often unaware of partitions, because different disk partitions are organized into a single directory structure.

How is this done? Every filesystem provides a root directory that serves as the base of that filesystem. Upon booting the system, one of your disk's partitions acts as the *root partition*, and its root directory becomes the system's root directory /. Sometimes, that's the end of the story. The / directory has subdirectories, and those subdirectories have subdirectories, all of which reside in the root partition's filesystem.

If a system has multiple disks, however, or if a disk has multiple partitions, the story gets more complicated. In order to access the filesystems on the other partitions, the root directories of those filesystems are mapped to an already existing directory through a standard Unix technique called *mounting*.

In the example diagrammed below, the filesystem on the partition /dev/hda2 is being used as the root partition, and contains the /etc, /tmp, /home, and other expected directories. The /dev/hda4 partition has also been formatted with a filesystem, and its root directory contains the directories / blondie, /prince, and others. In order to make use of this filesystem, it is mounted to the /home directory, which already existed in the root partition's filesystem. This mount usually happens as a normal part of the system's boot up process.

#### Figure 4.2. Mounting a Filesystem

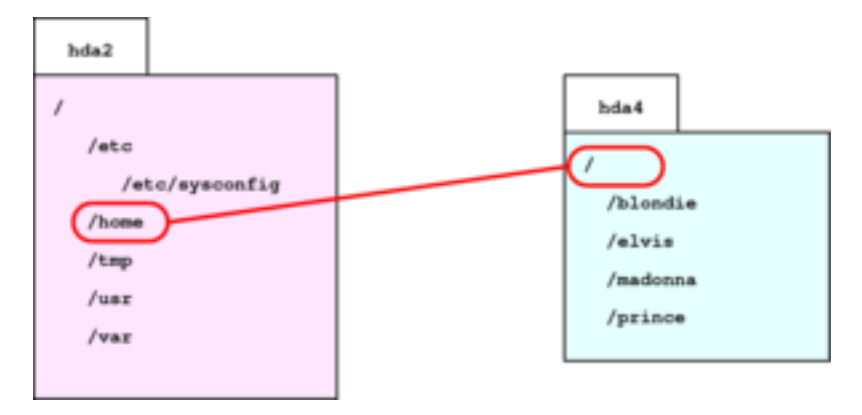

Now, all references to the /home directory are transparently mapped to the root directory of the filesystem on /dev/hda4, giving the appearance that the /home directory contains the subdirectories blondie, elvis, etc., as seen below. When a filesystem is mounted over a directory in this manner, that directory is referred to as a *mount point*.

```
[elvis@station elvis]$ ls /home
blondie elvis madonna prince
```

How can elvis tell which partition contains a given file? Just using the **ls** command, he can't! To the **ls** command, and usually in a user's mind, all of the different partitions are gracefully combined into a single, seamless directory structure.

#### **Viewing Mount Points**

How can a user determine which directories are being used as mount points? One approach is to run the **mount** command without arguments.

```
[elvis@station elvis]$ mount
/dev/hda3 on / type ext3 (rw)
none on /proc type proc (rw)
usbdevfs on /proc/bus/usb type usbdevfs (rw)
/dev/hda1 on /boot type ext3 (rw)
none on /dev/pts type devpts (rw,gid=5,mode=620)
none on /dev/shm type tmpfs (rw)
```

Without arguments, the **mount** command returns a list of current mount points, the device that is mounted to it, the type of filesystem that device has been formatted with, and any mount options associated with the mount. In the above example, the /dev/hda3 partition is being used as the root partition, and the ext3 filesystem on partition /dev/hda1 has been mounted to the directory /boot. Note that several of the filesystems listed above are said to be on the device "none". These are *virtual filesystems*, which are implemented by the kernel directly, and do not exist on any physical device.

#### Why Bother?

If you seldom know which directories are being used as mount points, and which files exist in which partitions, why bother even talking about it? For now, we will address two reasons. The first reason is that there can be subtle issues that creep up which are related to the underlying filesystem. Partitions can run out of space. If a filesystem mounted on /home runs out of space, no more files can be created underneath the /home directory. This has no effect on the /tmp directory, however, because it belongs to another filesystem. In Unix, when a partition fills up, it only effects the part of the directory structure underneath its mount point, not the entire directory tree.

Users can determine how much space is available on a partition with the **df** command, which stands for "**d**isk **f**ree".

df [OPTION ...] [FILE ...]

Show information about all partitions, or partition on which FILE resides.

| Switch            | Effect                                          |
|-------------------|-------------------------------------------------|
| -a,all            | Show all filesystems, including those of size 0 |
| -h,human-readable | Print sizes in human readable format            |
| -i,inodes         | List inode usage instead of block usage         |
| -T,print-type     | Include filesystem type                         |

Not only will the **df** command show how much space is left on particular partitions, but it also gives a very readable table of which devices are mounted to which directories. In the following, the filesystem on /dev/hda2 is being used as the root partition, the filesystem on /dev/hda1 is mounted to the /boot directory, and /dev/hda4 is mounted to /home. A partition on a second disk drive, namely the /dev/hdb2 partition, is mounted to a non standard directory named /data.

#### [elvis@station elvis]\$ df

| Filesystem | 1K-blocks | Used    | Available | Use% | Mounted of | n |
|------------|-----------|---------|-----------|------|------------|---|
| /dev/hda2  | 8259708   | 6708536 | 1131592   | 86%  | /          |   |
| /dev/hda1  | 102454    | 24227   | 72937     | 25%  | /boot      |   |
| /dev/hda4  | 5491668   | 348768  | 4863936   | 7%   | /home      |   |
| /dev/hdb2  | 4226564   | 1417112 | 2594748   | 36%  | /data      |   |
| none       | 127592    | 0       | 127592    | 0%   | /dev/shm   |   |
|            |           |         |           |      |            |   |

#### Mounting Temporary Media: The /media directory.

The second reason users need to be aware of filesystems and mount points involves temporary media such as floppies and CD/ROM drives. Like any block device, floppy disks and CD/ROM disks are formatted with filesystems. In order to access these filesystems, they must be mounted into the directory structure, using a (already existing) directory as a mount point. Which directory should be used?

The /media directory contains subdirectories such as /media/floppy and /media/cdrom, or even /media/camera, which are intended for just this purpose; they serve as mount points for temporary media. (Thus the name of the /media directory.) If you would like to make use of a temporary disk, such as a floppy disk, you must first mount the filesystem into your directory structure, using the **mount** command.

| [elvis@station | elvis]\$ mount /m | edia/flopp | ру        |      |               |
|----------------|-------------------|------------|-----------|------|---------------|
| [elvis@station | elvis]\$ df       |            |           |      |               |
| Filesystem     | 1K-blocks         | Used       | Available | Use% | Mounted on    |
| /dev/hda2      | 8259708           | 6708536    | 1131592   | 86%  | /             |
| /dev/hda1      | 102454            | 24227      | 72937     | 25%  | /boot         |
| /dev/hda4      | 5491668           | 348768     | 4863936   | 7%   | /home         |
| /dev/hdb2      | 4226564           | 1417112    | 2594748   | 36%  | /data         |
| none           | 127592            | 0          | 127592    | 0%   | /dev/shm      |
| /dev/fd0       | 1412              | 13         | 1327      | 1%   | /media/floppy |

On the last line, the **df** command now reports the newly mounted floppy drive, and elvis can copy files onto the floppy.

#### Figure 4.3. Mounting a Formatted Floppy

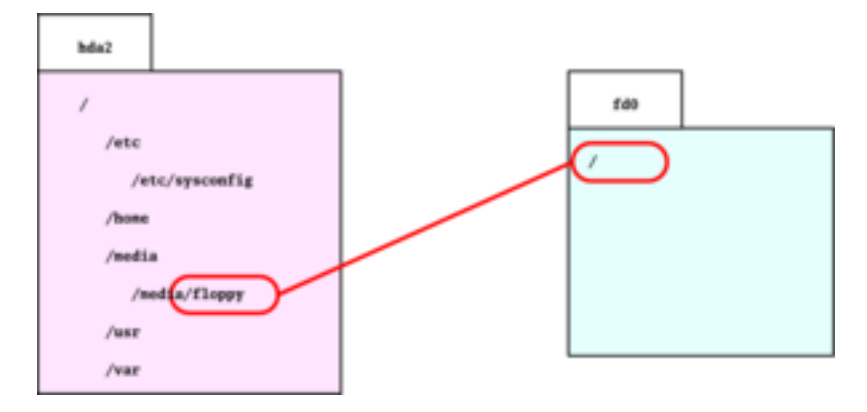

[elvis@station elvis]\$ cp /etc/services /media/floppy/ [elvis@station elvis]\$ ls /media/floppy/ lost+found services

Where did the directory lost+found come from? This directory was created when the filesystem was created, and always exists in the root directory of an ext2 or ext3 filesystem. It is used occasionally when repairing damaged filesystems.

When elvis has finished using the floppy, he detaches it from the filesystem using the **umount** command.

[elvis@station elvis]\$ umount /media/floppy/ [elvis@station elvis]\$ ls /media/floppy/

Once the floppy disk's filesystem has been detached from the /media/floppy directory, the directory is just an empty directory.

#### **Mounting Issues**

Mounting devices is one of the more awkward and problematic issues for new Linux (and Unix) users. The following issues can also occur, which serve to complicate the matter.

| Permissions      | By default, only the root user can mount and unmount devices.<br>Temporary media are handled differently, however. The "Console<br>User" (someone who has logged in from a virtual console<br>or the X login screen) gains ownership of devices associated<br>with the physical machine, such as a floppy drive, and special<br>permissions to mount these devices to predefined mount points,<br>such as /media/floppy. If a user has logged in by some other<br>technique, such as over the network, or via the <b>su</b> command,<br>they will not be considered the "Console User", and will not have<br>permissions to mount these devices. |
|------------------|----------------------------------------------------------------------------------------------------|
| Busy Filesystems | A filesystem can only be unmounted if it is considered "non-<br>busy". What can keep a filesystem "busy"? Any open file, or any<br>process that has a current working directory in the filesystem,<br>"busy"s the filesystem. The only way for the filesystem to be<br>unmounted is to track down any processes that might be keeping<br>the filesystem "busy", and kill them.                                                                                                    |
| Automounters     | The GNOME graphical environment runs an <i>automounter</i> , which keeps an eve on the CD/ROM drive, and will automatically mount                                                                                                    |

the filesystem of any newly inserted disk. The automounter is part of the graphical environment, and does not exist if a user logged in through a virtual console. Also, the automounter only works for the CD/ROM drive. The floppy drive, or other devices, must be mounted "manually".

Kernel Buffering In order to improve performance, the kernel buffers all block device (harddrive) interactions. For example, when you copy a file to a floppy, the file might seem to have been copied almost immediately. Later, when you unmount the floppy with the **umount** command, the command takes a while to return while writes are being committed to the floppy. When unmounting the device, the kernel is forced to commit all pending transactions to the disk.

What would happen if you removed the floppy from the drive before buffered writes were committed to disk? At best, the files that you thought you had copied to the floppy would not be there. At worst, you may have a corrupted floppy, and a confused Linux kernel the next time someone tries to mount a floppy.

The upshot: Not only must you mount temporary media (such as floppies) before you can use them, you must also unmount the media when you are done.

## **Examples**

## **Using an Unformatted Floppy**

[madonna@station floppy]\$ ls

The user madonna has a collection of songs which she would like to copy to an unformatted floppy to share with friends. Because she knows that all of her friends use Red Hat Enterprise Linux, she decides to format the floppy with the ext2 filesystem.

```
[madonna@station madonna]$ /sbin/mkfs.ext2 /dev/fd0
mke2fs 1.32 (09-Nov-2002)
Filesystem label=
OS type: Linux
Block size=1024 (log=0)
Fragment size=1024 (log=0)
184 inodes, 1440 blocks
72 blocks (5.00%) reserved for the super user
First data block=1
1 block group
8192 blocks per group, 8192 fragments per group
184 inodes per group
Writing inode tables: done
Writing superblocks and filesystem accounting information: done
This filesystem will be automatically checked every 21 mounts or
180 days, whichever comes first. Use tune2fs -c or -i to override.
Next, she mounts the floppy, and copies her files over to it.
[madonna@station madonna]$ mount /media/floppy/
[madonna@station madonna]$ cp song* /media/floppy/
[madonna@station madonna]$ cd /media/floppy/
```

lost+found song02.ogg song04.ogg song06.ogg song01.ogg song03.ogg song05.ogg song07.ogg

She then unmounts her floppy.

```
[madonna@station madonna]$ umount /media/floppy/
umount: /media/floppy: device is busy
```

Why would the floppy not unmount? Some process either has an open file, or a current working directory within the floppy's filesystem. The offending process is madonna's **bash** shell, whose current working directory is /media/floppy. In order to unmount the floppy, madonna must **cd** to somewhere else, such as her home directory.

```
[madonna@station floppy]$ cd
[madonna@station madonna]$ umount /media/floppy/
```

She can now remove the floppy from the drive.

## Using a DOS Formatted Floppy

Eventually, madonna comes across a friend that insists he can only use DOS formatted floppies. Madonna formats another floppy, this time with the MS-DOS filesystem, mounts the floppy, and copies her files over to it.

```
[madonna@station madonna]$ /sbin/mkfs.msdos /dev/fd0
mkfs.msdos 2.8 (28 Feb 2001)
[madonna@station madonna]$ mount /media/floppy/
[madonna@station madonna]$ cp song0* /media/floppy/
```

After she has copied the files to the floppy, she decides that she would like to create a soft link to identify her favorite song for her friend.

```
[madonna@station madonna]$ cd /media/floppy/
[madonna@station floppy]$ ls
song01.ogg song03.ogg song05.ogg song07.ogg
song02.ogg song04.ogg song06.ogg
[madonna@station floppy]$ ln -s song06.ogg my_favorite_song.ogg
ln: creating symbolic link `my_favorite_song.ogg' to `song06.ogg': Operation not
permitted
```

Why could madonna not create the link? Although Linux supports the MS-DOS filesystem, the MS-DOS filesystem is much simpler than traditional Linux filesystems, and Linux needs to make some compromises. One of these compromises is that the MS-DOS filesystem does not support soft (or hard) links. Neither does the MS-DOS filesystem support file owners and file permissions. How does Linux handle this? It treats all files as owned by the same user, and all permissions as 755. What happens when madonna tries to change permissions on one of the files?

```
[madonna@station floppy]$ chmod 664 song05.ogg
chmod: changing permissions of `song05.ogg' (requested: 0664, actual: 0644): Ope
ration not permitted
```

Again, the operation not permitted. Different filesystems provide different capabilities, and the MS-DOS filesystem is not as featured as the ext2 filesystem.

Now that she is finished, madonna **cd**'s to her home directory, and unmounts the floppy.

```
[madonna@station floppy]$ cd
[madonna@station madonna]$ umount /media/floppy/
```

Why did she **cd** to her home directory first?

Her **bash** shell's current working directory was inside the floppy's filesystem, which would have prevented her from unmounting the floppy.

## **Floppy Images**

Several friends have asked madonna for copies of the same floppy. After a while, she grows tired of formatting floppies, mounting them, copying the same 8 songs over to it, and unmounting. She decides to speed up the process by creating an image file for her floppy.

She first prepares a floppy with the files that she wants to distribute.

```
[madonna@station madonna]$ /sbin/mkfs.ext2 /dev/fd0 > /dev/null
mke2fs 1.32 (09-Nov-2002)
[madonna@station madonna]$ mount /media/floppy/
[madonna@station madonna]$ cp song* /media/floppy/
[madonna@station madonna]$ ls /media/floppy/
lost+found song02.ogg song04.ogg song06.ogg
song01.ogg song03.ogg song05.ogg song07.ogg
[madonna@station madonna]$ umount /media/floppy/
```

Next, she copies the contents of the unmounted floppy, byte for byte, into a file called songs.img.

```
[madonna@station madonna]$ cat /dev/fd0 > songs.img
```

The **cat** command, that we have been using on to view simple text files, works just as well on binary files, or, in this case, binary disk data. After a few seconds of the floppy drive spinning, she has a new file. How big is the file?

```
[madonna@station madonna]$ ls -s songs.img
1444 songs.img
```

1.4 MBytes, exactly what you would expect from a floppy. She stores this image file, and whenever someone new wants a copy of her floppy, she reverses the process by **cat**ing the image back down to an unformatted floppy.

[madonna@station madonna]\$ cat songs.img > /dev/fd0

Because the image file is transferred, byte for byte, to the new floppy, this command has the effect of formatting the floppy with an ext2 filesystem, and copying the files to it, all in one step. This is a powerful technique known as *imaging* drives, and works on any type of disk, not just floppies.

When accessing devices at a low level, it is important that the device is unmounted. If madonna had performed to last command on a mounted floppy, the kernel would have almost certainly been confused, and corrupted the floppy.

# **Online Exercises**

# **Using Floppies**

#### Lab Exercise

Objective: Format, mount, and umount a floppy drive

Estimated Time: 15 mins.

#### Setup

You will need a floppy for this exercise. The contents of the floppy will be destroyed.

#### **Specification**

In this lab exercise, you will format a floppy disk, mount it, copy files to it, and then unmount the floppy.

- 1. Make sure that the floppy disk is not write protected, and place it in the floppy drive.
- 2. Format the floppy with the ext2 filesystem, using the /sbin/mkfs.ext2 command.
- 3. Mount the floppy onto the /media/floppy directory, using the mount command.
- 4. Recursively copy the contents of the /etc/sysconfig directory onto your floppy. (Ignore any errors that you do not have permissions to read some files.)
- 5. Unmount your floppy. Swap floppies with a neighbor at this point, if possible.
- 6. Mount your neighbor's floppy (or remount your own), again to the /media/floppy directory.
- 7. With the floppy still mounted, capture the output of the **df** command into the file df.floppy in your home directory.

#### **Deliverables**

1

- 1. A floppy formatted with the ext2 filesystem mounted to the /media/floppy directory.
- 2. A directory /media/floppy/sysconfig, which is a recursive copy of the /etc/ sysconfig directory (perhaps with a few inaccessible files omitted).
- 3. A file in your home directory called df.floppy, which contains the output of the df command.

#### **Possible Solution**

The following sequence of commands provides one possible solution to this exercise.

```
[student@station student]$ /sbin/mkfs.ext2 /dev/fd0
mke2fs 1.32 (09-Nov-2002)
Filesystem label=
OS type: Linux
....
[student@station student]$ mount /media/floppy/
[student@station student]$ cp -r /etc/sysconfig /media/floppy/
cp: cannot open `/etc/sysconfig/rhn/up2date' for reading: Permission denied
cp: cannot open `/etc/sysconfig/rhn/systemid' for reading: Permission denied
...
[student@station student]$ df > df.floppy
[student@station student]$ umount /media/floppy/
```

### **Cleaning Up**

You may unmount your floppy after you have been graded. If you are proceeding to the next exercise, save the contents of your floppy.

## Imaging a Floppy

#### Lab Exercise

Objective: Create an image of a floppy disk drive

Estimated Time: 15 mins.

#### Setup

You will need the floppy you created in the previous exercise, namely, an ext2 formatted floppy containing a recursive copy of the /etc/sysconfig directory.

#### **Specification**

In this lab exercise, you will create an image file of a floppy, and then restore the floppy using the image file.

- 1. Make sure that the floppy disk is not write protected, and place it in the floppy drive. Make sure that the floppy is *not* mounted. Unmount the floppy with the **umount** command, if necessary.
- 2. Using the **cat** command, make an image file of the floppy in your home directory, called floppy.img.
- 3. Using the ls -s command, confirm that the size of your image file is 1444 Kbytes.
- 4. Using the file command, make sure the file is being identified as an ext2 filesystem.
- 5. With your floppy still in the drive, and still unmounted, reformat the floppy with the msdos filesystem (using the /sbin/mkfs.msdos command).
- 6. Mount your floppy to the /media/floppy directory, and, using the **mount** command without arguments, confirm that the floppy has been formatted with the msdos (vfat) filesystem.
- 7. Unmount the floppy. Using the **cat** command, restore your floppy from the image file.
- 8. Mount your floppy, again to the /media/floppy directory. Using the **mount** command, without arguments, confirm that the original ext2 filesystem has been restored.

#### **Deliverables**

1.

- 1. A floppy formatted with the ext2 filesystem mounted to the /media/floppy directory.
  - 2. An image of the same floppy, stored in the file floppy.img in your home directory.

#### **Possible Solution**

The following commands provide one solution to the first four steps of this exercise.

```
[student@station student]$ cat /dev/fd0 > floppy.img
[student@station student]$ file floppy.img
floppy.img: Linux rev 1.0 ext2 filesystem data
[student@station student]$ ls -s
total 1448
    4 df.floppy 1444 floppy.img
```

## **Cleaning Up**

Because the image file you created from this exercise is fairly large, you may want to remove it after your exercise has been graded.

# Questions

Some questions may use the following information:

#### [student@station student]\$ mount

```
/dev/hda9 on / type ext3 (rw)
proc on /proc type proc (rw)
sysfs on /sys type sysfs (rw)
devpts on /dev/pts type devpts (rw,gid=5,mode=620)
/dev/hda2 on /boot type ext3 (rw)
/dev/hda7 on /home type ext3 (rw)
none on /dev/shm type tmpfs (rw)
/dev/hda5 on /usr type ext3 (rw)
/dev/hda6 on /var type ext3 (rw)
tmpfs on /dev/shm type tmpfs (rw)
none on /proc/sys/fs/binfmt_misc type binfmt_misc (rw)
sunrpc on /var/lib/nfs/rpc_pipefs type rpc_pipefs (rw)
```

- 1. Which command or commands will show what filesystems are currently mounted?
  - a. chown
  - b. **df**
  - c. mount
  - d. Is
  - e. mkdir
- 2. According to the screen output above, which device contains the /home filesystem?
  - a. /dev/pts
  - b. /dev/hda1
  - c. /dev/hda5
  - d. /dev/hda7
  - e. None of the above
- 3. According to the screen output above, where is the device /dev/hda6 mounted?
  - a. /dev/pts
  - b. /home
  - c. /var
  - d. /usr
  - e. None of the above
- 4. When unmounting a device, the error message "umount: /media/floppy: device is busy" can mean what?
  - a. An application was started from the directory /media/floppy and is still running.
  - b. The current working directory for some shell is /media/floppy
  - c. The floppy is read only.
  - d. You do not have permission to use the **umount** command.

- e. An application has the file /media/floppy/make.log open for writing.
- 5. Why is it important to unmount removable media before physically removing it?
  - a. If you do not, the system will shut down.
  - b. So that the next disk inserted can be read and mounted without error.
  - c. So that the disk can be read and mounted on another system without error.
  - d. Most systems cache data written to a device. The **umount** ensures that this data gets written from the cache to the device so that it is not lost.
- 6. Which of the following commands can be used to format an unformatted floppy?
  - a. /sbin/mkfs.ext2
  - b. /sbin/mkfsys.msdos
  - c. format
  - d. floppyfd
  - e. mount

The user elvis tries to unmount the floppy, and receives the following error message.

```
[elvis@station elvis]$ umount /media/floppy/
umount: only student can unmount /dev/fd0 from /media/floppy
```

- 7. What is the most reasonable explanation for the message?
  - a. The user student write protected the floppy.
  - b. The user student mounted the floppy, and therefore only that user may umount the floppy.
  - c. The user elvis does not have permissions to run the **umount** command.
  - d. The user student formatted the floppy, so only the user student may mount and unmount it.
- 8. Which of the following commands would create an ext2 filesystem on the third partition of the primary master IDE drive?
  - a. /sbin/mkfs.ext2 /dev/hda
  - b. /sbin/mkfs.ext2 /dev/fd0
  - c. /sbin/mkfs.msdos /dev/hda
  - d. /sbin/mkfs.msdos /dev/hda3
  - e. None of the above
- 9. Which of the following commands would create an ext2 filesystem on the second partition of a SCSI disk?
  - a. /sbin/mkfs.ext2 /dev/sda2
  - b. /sbin/mkfs.ext2 /dev/hda2

- c. /sbin/mkfs.msdos /dev/sda2
- d. /sbin/mkfs.msdos /dev/hda2
- e. None of the above

When logged into the X graphical environment, using GNOME, elvis tries to mount a newly inserted CD/ ROM.

```
[elvis@station elvis]$ mount /media/cdrom
mount: according to mtab, /dev/cdrom is already mounted on /media/cdrom
mount failed
```

- 10. What is the most reasonable explanation for the message?
  - a. Another user, logged in over the network, mounted the CD/ROM without elvis realizing it.
  - b. The GNOME automounter automatically mounted the CD/ROM.
  - c. The /etc/mtab file is out of sync, and the CD/ROM is really not currently mounted.
  - d. None of the above.

# Chapter 5. Locating Files with locate and find

#### **Key Concepts**

- The locate command uses a database to quickly locate files on the system by filename.
- The **find** command performs a real time, recursive search of the filesystem.
- The find command can search for files based on inode information.
- The find command can perform arbitrary commands on files.

# Discussion

## **Locating Files**

It is common to find config files in /etc or executables in a bin directory, however, sometimes it is necessary to search the system for a specific file. Two of the common tools for this are **locate** and **find**.

The command **locate** prints the names of files and directories that match a supplied pattern. It is the faster of the two commands because it relies on a database (updated daily by default) instead of searching real time. The downside of this is that it will not find files created today or it will find files that have been deleted since the last update of the database.

The command **find** can find files by name but can also search for files by owner, group, type, modification date, and many other criteria. With its real time search through the directory tree, it is slower than **locate** but it is also more flexible.

## **Using Locate**

The **locate** command quickly reports all files on the disk whose filename contains the specified text. The search relies on a database, which is updated nightly, so recently created files will probably not be reported. The database does remember file permissions, however, so you will only see files which you would normally have permissions to see.

Earlier we used the command **umount** to unlink a filesystem from the directory tree. Lets see what files on the system include the string "umount" in their names.

```
[blondie@station blondie]$ locate umount
/bin/umount
/sbin/umount.cifs
/sbin/umount.nfs
/sbin/umount.nfs4
/usr/bin/gnome-umount
/usr/share/doc/samba-3.0.23c/htmldocs/manpages/smbumount.8.html
/usr/share/doc/samba-3.0.23c/htmldocs/manpages/umount.cifs.8.html
/usr/share/doc/samba-3.0.23c/htmldocs/manpages/umount.cifs.8.html
/usr/share/doc/samba-3.0.23c/htmldocs/manpages/umount.cifs.8.html
/usr/share/man/man2/umount.2.gz
/usr/share/man/man8/umount.2.gz
/usr/share/man/man8/umount.cifs.8.gz
/usr/share/man/man8/umount.nfs.8.gz
```

Notice that in addition to /bin/umount we also locate variants for special network related filesystems, several man page files.

The **locate** command also supports "file globs", or, more formally, pathname expansion, using the same \*, ?, and [...] expressions as the **bash** shell. For example, if you knew that there was a PNG image of a fish somewhere on the system, you might try the following locate command.

For reasons discussed in a later workbook, it's a better idea to wrap any "globs" in quotes, though you can often get away without them.

```
[blondie@station ~]$ locate "*fish*.png"
/usr/share/backgrounds/tiles/fish.png
/usr/share/gnome/help/fish/C/figures/fish_applet.png
/usr/share/gnome/help/fish/es/figures/fish_applet.png
...
/usr/share/gnome/help/fish-applet-2/de/figures/fish_settings.png
/usr/share/gnome/help/fish-applet-2/de/figures/fish_settings.png
/usr/share/gnome/help/fish-applet-2/ja/figures/fish_applet.png
...
/usr/share/gnome/panel/pixmaps/fishanim.png
/usr/share/icons/hicolor/16x16/apps/gnome-panel-fish.png
...
```

## **Using find**

The **find** command is used to search the filesystem for files that meet a specified criteria. Almost any aspect of a file can be specified, such as its name, its size, the last time it was modified, even its link count. (The only exception is the file's content. For that, we need to wait for a command called **grep**, which complements **find** nicely.)

The **find** command's syntax takes a little getting accustomed to, but once learned, is very usable. A **find** command essentially consists of three parts: a root directory (or directories), a search criteria, and an action.

#### find (root directory) (criteria) (action)

The default directory is ".", the default criteria is "every file", and the default action is "print" (the filename), so running the **find** command without arguments will simply descend the current directory, printing every filename. If given a directory name as a single argument, the same would be done for that directory.

```
[madonna@station madonna]$ find /etc/sysconfig/networking/
/etc/sysconfig/networking/
/etc/sysconfig/networking/devices
/etc/sysconfig/networking/devices/ifcfg-eth0
/etc/sysconfig/networking/profiles
/etc/sysconfig/networking/profiles/default
/etc/sysconfig/networking/profiles/default/network
/etc/sysconfig/networking/profiles/default/resolv.conf
/etc/sysconfig/networking/profiles/default/hosts
/etc/sysconfig/networking/profiles/default/ifcfg-eth0
/etc/sysconfig/networking/profiles/netup
/etc/sysconfig/networking/profiles/netup/network
/etc/sysconfig/networking/profiles/netup/resolv.conf
/etc/sysconfig/networking/profiles/netup/hosts
/etc/sysconfig/networking/profiles/netup/ifcfg-eth0
/etc/sysconfig/networking/ifcfg-lo
```

Usually, however, the **find** command is given criteria to refine its search, in the form of (non standard) command line switches. For example, the **-name** command line switch is used to find files with a given name. As with **locate**, globs are supported, but should be quoted.

[madonna@station madonna]\$ find /etc -name "\*.conf"

```
/etc/gdm/securitytokens.conf
/etc/gdm/custom.conf
/etc/gssapi_mech.conf
...
/etc/updatedb.conf
/etc/reader.conf
/etc/selinux/restorecond.conf
find: /etc/selinux/targeted/modules/active: Permission denied
find: /etc/selinux/targeted/modules/previous: Permission denied
/etc/selinux/targeted/setrans.conf
/etc/selinux/semanage.conf
...
```

While superficially similar to the **locate** command, **find** functions by performing a search *in real time*. This can take a lot longer, but avoids the issue of an "out of sync" database. Note that if the proper ordering is not followed, **find** becomes quickly confused.

```
[madonna@station madonna]$ find -name "*.conf" /etc
find: paths must precede expression
Usage: find [path...] [expression]
```

#### **Find Criteria**

If you browse the find(1) man page, you will discover that an overwhelming selection of criteria can be specified for your search. Almost any aspect of the file that can be reported by the **stat** command or the **ls** command is fair game. The following table summarizes some of the more common search criteria.

| switch            | specification                                                                                                    |
|-------------------|----------------------------------------------------------------------------------------------------|
| -empty            | The file is a directory or regular file, and is empty.                                                                                 |
| -group gname      | The file is group owned by gname.                                                                                                    |
| -inum <i>n</i>    | The file has an inode number <i>n</i> .                                                                                                |
| -links <i>r</i> ı | The file has <i>n</i> links.                                                                                                    |
| -mmin <i>n</i>    | The file was last modified <i>n</i> minutes ago.                                                                                       |
| -mtime <i>n</i>   | The file was last modified <i>n</i> days ago.                                                                                          |
| -name pattern     | The file's name matches the file glob <i>pattern</i> .                                                                                 |
| -newer filename   | The file was modified more recently than filename.                                                                                     |
| -perm mode        | The file's permissions are exactly mode.                                                                                               |
| -perm -mode       | All of the permission bits <i>mode</i> are set for the file.                                                                           |
| -perm +mode       | Any of the permission bits mode are set for the file.                                                                                  |
| -size n           | The file has a size of <i>n</i> .                                                                                                    |
| -type c           | The file is of type $c$ , where $c$ is "f" (regular file), "d" (directory), or "l" (symbolic link). See the man page for more details. |
| -user uname       | File is owned by the user uname.                                                                                                    |

#### Table 5.1. Search Criteria for the find Command

More options are available, but these should give you an idea of the flexibility of the **find** command. Any criteria that takes a numeric argument, such as **-size** or **-mtime**, recognizes arguments of the form +3 (meaning more than 3), -3 (meaning less than 3), or 3 (meaning exactly 3).

If multiple criteria are specified, by default, all criteria must be met. If multiple criteria are separated by **- or**, however, either condition may be met. Criteria can be inverted by preceding the criteria with **-not**.

As an example, the following command finds all files under /var which are not group writable.

```
[elvis@station elvis]$ find /var -not -perm +20
/var
/var/lib
/var/lib/rpm
/var/lib/rpm/Packages
/var/lib/rpm/Basenames
/var/lib/rpm/Name
/var/lib/rpm/Group
...
```

#### **Find Actions**

You can also specify what you would like done to files that meet the specified criteria. By default, if no criteria is specified, the file name is printed to standard out, one file per line. Other options are summarized in the following table.

| Switch         | Action                                                                                                    |
|----------------|----------------------------------------------------------------------------------------------------|
| -exec command; | Execute <i>command</i> on matching files. Use <i>()</i> to indicate where filename should be substituted. |
| -ok command;   | Like -exec, but prompt for each file                                                                      |
| -ls            | Print file in <b>ls -dils</b> format.                                                                     |

 Table 5.2. Action Specifications for the find Command

Again, others exist. Consult the find(1) man page.

Perhaps the most useful, and definitely the most awkward, of these is **-exec**, and its close cousin **-ok**. The **-exec** mechanism is powerful: rather than printing the names of matching files, arbitrary commands can be run. The **-exec** mechanism is awkward, because the syntax for specifying the command to run is tricky. The command should be written after the **-exec** switch, using a literal *{]* as a placeholder for the file name. The command should be terminated with a literal *;*, but as will be seen a later Workbook, the *;* has special significance to the shell, and so must be "escaped" by prepending a \. An example will help clarify the syntax.

Suppose madonna wanted to make a copy of every file greater than 200 Kbytes in size out of the /etc directory. First, she finds which files meet the criteria.

```
[madonna@station madonna]$ find /etc -size +200k 2>/dev/null
/etc/selinux/targeted/policy/policy.21
/etc/firmware/microcode.dat
/etc/prelink.cache
/etc/termcap
/etc/pki/tls/certs/ca-bundle.crt
/etc/gconf/gconf.xml.defaults/%gconf-tree-sr@Latn.xml
/etc/gconf/gconf.xml.defaults/%gconf-tree-cs.xml
...
```

(The **2>/dev/null** serves to "throw away" complaints about directories madonna does not have permissions to access.)

To confirm the sizes of the files, she reruns the command, specifying the "action" of -ls.

| [madonr | na@sta | ation madonn | 1a]\$ | find | /etc -size | +200k -1s | 2>/de | ev/ı | null  |                                     |
|---------|--------|--------------|-------|------|------------|-----------|-------|------|-------|-------------------------------------|
| 132462  | 1112   | -rw-rr       | 1     | root | root       | 1130305   | Aug   | 22   | 15:41 | /etc/selinux/targeted/policy/policy |
| 132045  | 788    | -rw-rr       | 1     | root | root       | 798555    | Dec   | 4    | 2006  | /etc/firmware/microcode.dat         |
| 132705  | 320    | -rw-rr       | 1     | root | root       | 319141    | Aug   | 24   | 13:20 | /etc/prelink.cache                  |
| 130862  | 800    | -rw-rr       | 1     | root | root       | 807103    | Jul   | 12   | 2006  | /etc/termcap                        |
| 131090  | 440    | -rw-rr       | 1     | root | root       | 441017    | Nov   | 30   | 2006  | /etc/pki/tls/certs/ca-bundle.crt    |

 132279
 460 -rw-r--r- 1 root
 root
 459789 Aug 22 15:43 /etc/gconf/gconf.xml.defaults/%gconf

 132673
 468 -rw-r--r- 1 root
 root
 467812 Aug 22 15:43 /etc/gconf/gconf.xml.defaults/%gconf

 ...

Now, she makes a directory called /tmp/big, and composes a **cp** command on the **find** command line, remembering the following.

- Place a {} as a placeholder for matching file names
- Terminate the command with a \;.

```
[madonna@station madonna]$ mkdir /tmp/big
[madonna@station madonna]$ find /etc -size +200k -exec cp {} /tmp/big \; 2>/dev
/null
[madonna@station madonna]$ ls /tmp/big/
apps_gnome_settings_daemon_keybindings.schemas %gconf-tree-nn.xml
apps_nautilus_preferences.schemas %gconf-tree-or.xml
ca-bundle.crt %gconf-tree-pa.xml
clock.schemas %gconf-tree-pl.xml
...
```

Rather than printing the file name, the find command copied the files to the /tmp/big directory.

# Examples

## **Using locate**

There are several ways to find a specific file.

```
[blondie@station blondie]$ locate rmdir
/bin/rmdir
/usr/lib/per15/5.8.8/i386-linux-thread-multi/auto/POSIX/rmdir.al
/usr/share/doc/bash-3.1/loadables/rmdir.c
/usr/share/man/man1/rmdir.1.gz
/usr/share/man/man1p/rmdir.1p.gz
/usr/share/man/man2/rmdir.2.gz
/usr/share/man/man3p/rmdir.3p.gz
[blondie@station blondie]$ find /bin -name "*dir*"
/bin/mkdir
/bin/rmdir
[blondie@station blondie]$ which rmdir
/bin/rmdir
```

In the above examples, **locate** shows everything in the database with the string "rmdir" including the command and man pages. **find** shows all files under /bin that include "dir" in the name. Finally, **which** shows the absolute path for a known command.

You can also include filename expansion characters in your search:

```
[blondie@station blondie]$ locate "*theme*png"
...
/home/elvis/gdm/themes/RHEL/background.png
/home/elvis/gdm/themes/RHEL/distribution.png
/home/elvis/gdm/themes/RHEL/icon-language.png
/home/elvis/gdm/themes/RHEL/icon-reboot.png
/home/elvis/gdm/themes/RHEL/icon-session.png
/home/elvis/gdm/themes/RHEL/icon-shutdown.png
/home/elvis/gdm/themes/RHEL/logo.png
...
```

Recall that **locate** uses a database and will not locate files that have been created since the database was last updated. The example below should not show any output from the locate command.

```
[blondie@station blondie]$ touch ~/locate_example_file
[blondie@station blondie]$ locate locate_example_file
```

Because the locate database does not yet know about the locate\_example\_file file, no files are reported.

## **Using find**

The find searches the actual directory tree from the specified beginning point.

```
[elvis@station elvis]$ find /home/elvis
/home/elvis
/home/elvis/.metacity
/home/elvis/.metacity/sessions
/home/elvis/.metacity/sessions/1187895446-1983-3849805419.ms
/home/elvis/.metacity/sessions/1187972526-2245-2949308818.ms
...
```

Multiple starting directories can be specified for the find command.

```
[elvis@station elvis]$ find /bin /usr/bin -name "*dir*"
/bin/rmdir
/bin/mkdir
/usr/bin/dir
/usr/bin/lndir
/usr/bin/dirname
...
```

The find command can be used to discover symbolic links.

```
[elvis@station ~]$ find /usr/bin -type 1
/usr/bin/lastb
/usr/bin/spam
/usr/bin/gnome-character-map
/usr/bin/rdistd
/usr/bin/ipmish
/usr/bin/python2
...
[elvis@station ~]$ ls -1 /usr/bin/lastb
lrwxrwxrwx 1 root root 4 Aug 22 15:36 /usr/bin/lastb -> last
```

As a complicated example, **find** can produce a "**ls** -**l** style" listing of everything on the system not owned by the users *root*, *bin* or *elvis*. As there may be directories where search access is denied, redirecting errors to /dev/null reduces screen clutter.

```
[elvis@station elvis]$ find / -not -user root -not -user bin -not -user elvis
-ls 2> /dev/null
198506 96 -rwxr-xr-x 1 rpm rpm 89344 Jan 4 2007 /bin/rpm
1013889 8 drwxr-area 3 madonna madonna 4086 hug 25 08:43 /bome/madonna
```

| 1013888 | 8 arwx | - 3 madonna madonna     | 4096 Aug 25 08:43 /nome/madonna   |
|---------|--------|-------------------------|-----------------------------------|
| 1013833 | 8 drwx | - 3 pataki pataki       | 4096 Aug 22 15:43 /home/pataki    |
| 1013986 | 8 drwx | - 4 rhauser_a rhauser_a | 4096 Aug 23 20:33 /home/rhauser_a |
| 1013903 | 8 drwx | - 3 prince prince       | 4096 Aug 22 15:43 /home/prince    |
| 1014000 | 8 drwx | - 3 rhauser_c rhauser_c | 4096 Aug 23 11:02 /home/rhauser_c |
| 1013896 | 8 drwx | - 3 bob bob             | 4096 Aug 22 15:43 /home/bob       |
| 1013854 | 8 drwx | - 3 blondie blondie     | 4096 Aug 25 08:59 /home/blondie   |
| 1013875 | 8 drwx | - 3 nero nero           | 4096 Aug 22 15:43 /home/nero      |
| 1013882 | 8 drwx | - 3 einstein einstein   | 4096 Aug 22 15:43 /home/einstein  |
|         |        |                         |                                   |

## Using find to Execute Commands on Files

Find all the files under /tmp with a link count greater than 1 and make a copy of each in a directory called /tmp/links.

```
[blondie@station blondie]$ ls -1 /tmp/*file
-rw-rw-r-- 2 blondie blondie 0 Mar 17 22:33 /tmp/linkfile
-rw-rw-r-- 2 blondie blondie 0 Mar 17 22:33 /tmp/newfile
[blondie@station blondie]$ mkdir /tmp/links
[blondie@station blondie]$ find /tmp -type f -links +1 -exec cp {} /tmp/links \;
[blondie@station blondie]$ ls /tmp/links
linkfile
newfile
```

# **Online Exercises**

## Locating files

#### Lab Exercise

**Objective:** Devise and execute a **find** command that produces the result described in each of the following.

Estimated Time: 20 mins.

#### **Specification**

Use the **find** command to find files which match the following criteria, and redirect the output to the specified files in your home directory. When listing filenames, make sure every filename is an absolute reference.

You will encounter a number of "Permission denied" messages when **find** tries to recurse into directories for which you do not have permissions to access. Do not be concerned with these errors. You can suppress these error messages by appending **2**>/**dev/null**to your **find** command.

You may need to consult the find(1) man page to find the answer for some of the problems.

#### **Deliverables**

The following command lines will produce the appropriate answers.

find /var/lib -user webalizer

find /var -user root -group mail

find /usr/bin -size +1000000c -ls

find /etc/sysconfig -exec file {} \;

find /usr/bin -type f -links +3

1.

- 1. The file varlib.webalizer, which contains a list of all files under the /var/lib directory which are owned by the user "webalizer".
- 2. The file var.rootmail, which contains a list of all files under the /var directory which are owned by the user "root" and group owned by the group "mail".
- 3. The file bin.big which contains a **ls** -dils style listing of all files under the /usr/bin directory that are greater than 1000000 characters in size.

- 4. Execute the **file** command on every file under /etc/sysconfig, and record the output in the file sysconfig.find.
- 5. The file big.links, which contains a list of the filenames of regular files underneath the / usr/bin directory which have a link count of greater than 3.

# Questions

- 1. Which **find** option will locate files of exactly 100 blocks?
  - a. -size +100
  - b. -size 100
  - c. -inum 100
  - d. -inum +100
- 2. Which **find** option will locate files with inode number 100?
  - a. -type f
  - b. -size 100
  - c. -inum 100
  - d. -perm 100
- 3. Which **find** option or options will locate only ordinary files which have a link count of 2 or more?
  - a. -type f -links +2
  - b. -links +1
  - c. -type o -links +1
  - d. -type f -links +1
- 4. Which **find** option will print the output in a **ls** -**l** style format?
  - a. -type
  - b. -size
  - c. -inum
  - d. -ls
- 5. Which **find** option or options will locate files owned by user root and group sys?
  - a. -user root -and -group sys
  - b. -user root -group sys
  - c. -user root
  - d. -group sys

- 6. Which command or commands will list files that were recently created and include the string "coffee" in their names?
  - a. slocate coffee
  - b. find . -name coffee
  - c. find . -name "\*coffee\*"
  - d. ls -R \*coffee\*
- 7. Which command or commands will list files that include the string "coffee" in their names?
  - a. slocate coffee
  - b. find . -name coffee
  - c. find . -name "\*coffee\*"
  - d. ls -R \*coffee\*
- 8. Which **find** command will locate ordinary files under /home or /tmp with world writable permissions?
  - a. find /home /tmp -type f -perm -2
  - b. find /home -or /tmp -type f -perm 002
  - c. find /home /tmp -type o -perm 2
  - d. find /home /tmp -perm -2
- 9. Which **find** option can be added to the previous answer so that each file found will have the "other" write permission removed?
  - a.  $-exec chmod o-w \;$
  - b. -exec chmod o-w
  - c. -exec chmod o-w  $\{\} \setminus;$
  - d. -exec chmod -2
- 10. Which **find** option can be used such that each file found will have permissions removed and have **find** prompt interactively whether or not to change the permissions?
  - a. -ok
  - b. -ask
  - c. -exec
  - d. -exec -ok

# Chapter 6. Compressing Files: gzip and bzip2

#### **Key Concepts**

- Compressing seldom used files saves disk space.
- The most commonly used compression command is gzip.
- The bzip2 command is newer, and provides the most efficient compression.

# Discussion

## Why Compress Files?

Files that are not used very often are often compressed. Large files are also compressed before transferring to other systems or users. The advantages of saved space and bandwidth usually outweighs the added time it takes to compress and uncompress files.

Text files often have patterns that can be compressed up to 75% but binary files rarely compress more than 25%. In fact, it is even possible for a compressed binary file to be larger than the original file!

## **Standard Linux Compression Utilities**

As better and better compression techniques have been developed, new compression utilities have gained favor. For backwards compatibility, however, older compression utilities are still retained. Often, there is a trade off between compression efficiency and CPU activity. Sometimes, older compression utilities do "good enough" in a much shorter time.

The following list discusses the two most common compression utilities used in Linux and Unix.

gzip (.gz)

The **gzip** command is the most versatile and most commonly used decompression utility. Files compressed with **gzip** are uncompressed with **gunzip**. Additionally, the **gzip** command supports the following command line switches.

| Switch | Effect                                                              |
|--------|---------------------------------------------------------------------|
| -с     | Redirect Output to stdout                                           |
| -d     | Decompress instead of compress file                                 |
| -r     | Recurse through subdirectories, compressing individual files.       |
| -19    | Specify trade off between CPU intensity and compression efficiency. |

bzip2 (.bz)

The **bzip2** command is a relative newcomer, which tends to produce the most compact compressed files, but is the most CPU intensive. Files compressed with **bzip2** are uncompressed with **bunzip2**. The **bzip2** command supports the following command line switches.

| Switch | Effect                              |
|--------|-------------------------------------|
| -c     | Redirect Output to stdout           |
| -d     | Decompress instead of compress file |

The following examples illustrate the use and relative efficiency of the compression commands.

```
[elvis@station elvis]$ ls -sh termcap
725K termcap
[elvis@station elvis]$ gzip termcap
[elvis@station elvis]$ ls -sh termcap*
234K termcap.gz
[elvis@station elvis]$ gzip -d termcap
[elvis@station elvis]$ ls -sh termcap*
725K termcap
[elvis@station elvis]$ ls -sh termcap
725K termcap
[elvis@station elvis]$ bzip2 termcap
[elvis@station elvis]$ ls -sh termcap*
185K termcap.bz2
[elvis@station elvis]$ bunzip2 termcap.bz2
[elvis@station elvis]$ ls -sh termcap*
725K termcap
```

## **Other Compression Utilities**

Another compression utility available in Red Hat Enterprise Linux is **zip**. This utility is compatible with the DOS/Windows **PKzip/Winzip** utilities and can compress more than one file into a single file, something that **gzip** and **bzip2** cannot do.

Linux and Unix users often prefer instead to use **tar** and **gzip** together in preference to **zip**. The command **tar** is discussed in the next lesson.

## **Examples**

## Working with gzip

Madonna also has a copy of the same bigfile but prefers to use gzip compression.

```
[madonna@station madonna]$ gzip bigfile
[madonna@station madonna]$ ls -l bigfile*
-rw-r--r-- 1 madonna 131069 Mar 18 15:29 bigfile.gz
[madonna@station madonna]$ gunzip bigfile.gz
[madonna@station madonna]$ ls -l bigfile*
-rw-r--r-- 1 madonna 409305 Mar 18 15:29 bigfile
```

Notice the better compression algorithm from this utility.

## Using gzip Recursively

The **gzip** command includes a **-r** command line switch, which will recurse through subdirectories, compressing individual files. In the following example, madonna will create a local copy of the /etc/ sysconfig/networking directory, and then recursively compress the copy.

```
[madonna@station madonna]$ cp -r /etc/sysconfig/networking .
[madonna@station madonna]$ gzip -r networking
```

```
[madonna@station madonna]$ tree networking/
networking/
 -- devices
    `-- ifcfg-eth0.gz
|-- ifcfg-lo.gz
-- profiles
     -- default
        -- hosts.gz
        |-- ifcfg-eth0.gz
        |-- network.gz
        -- resolv.conf.gz
     -- netup
        -- hosts.gz
        |-- ifcfq-eth0.qz
        |-- network.gz
         -- resolv.conf.gz
4 directories, 10 files
```

## Working with bzip2

Elvis realizes that the **compress** utility that he first used is old and decides to try a much newer compression utility.

```
[elvis@station elvis]$ bzip2 bigfile
[elvis@station elvis]$ ls -1 bigfile*
-rw-r--r-- 1 elvis elvis 154563 Mar 18 15:29 bigfile.bz2
[elvis@station elvis]$ bunzip2 bigfile.bz2
[elvis@station elvis]$ ls -1 bigfile*
-rw-r--r-- 1 elvis elvis 409305 Mar 18 15:29 bigfile
```

Notice that to uncompress this archive, Elvis must give the filename with the bz2 extension. In the other examples, the utility used could find a file of the given base name with a known extension.

# **Online Exercises**

## Working with compression Utilities

#### Lab Exercise

**Objective:** Compress large files

Estimated Time: 10 mins.

#### **Specification**

- 1. Copy the files /etc/gconf/schemas/gnome-terminal.schemas and /usr/bin/gimp into your home directory, preserving their original filenames. (The first is an example of a large text file, the second is an example of a large binary file.) Use the **gzip** command to compress each of the newly created files.
- 2. Again, copy the files /etc/gconf/schemas/gnome-terminal.schemas and /usr/bin/ gimp into your home directory. This time, use the **bzip2** command to compress the two files.
- 3. One last time, copy the /etc/gconf/schemas/gnome-terminal.schemas and /usr/ bin/gimp files into your home directory. Use the **ls** -s command to compare the sizes of the various compression techniques.

### Deliverables

- 1.
- 1. The file gnome-terminal.schemas in your home directory, which is a copy of /etc/ gconf/schemas/gnome-terminal.schemas.
- 2. The file gnome-terminal.schemas.gz, the **gzip**ed version of gnome-terminal.schemas.
- 3. The file gnome-terminal.schemas.bz2, the **bzip2**ed version of gnome-terminal.schemas.
- 4. The file gimp in your home directory, which is a copy of /usr/bin/gimp.
- 5. The file gimp.gz, the **gzip**ed version of gimp.
- 6. The file gimp.bz2, the **bzip2**ed version of gimp.

# Questions

- 1. What filename extension is generally associated with files compressed using the **bzip2** utility?
  - a. .Z
  - b. .gz
  - c. .bz2
  - d. .tar
- 2. What filename extension is generally associated with files compressed using the **gzip** utility?
  - a. .Z
  - b. .gz
  - c. .bz2
  - d. .tar
- 3. Which commands can uncompress a .gz file?
  - a. uncompress
  - b. gunzip
  - c. gzip -d
  - d. bunzip2
- 4. Why is compression most useful for text files?
  - a. Binary files may get corrupted when compressed.
  - b. Binary files are always larger after being compressed
  - c. Utilities cannot compress a binary file

- d. Binary files are often already efficiently using space and little is gained by compressing them.
- 5. Assuming that the text files exist in the current directory, what will the command **gzip report.txt draft.txt schedule.txt** produce?
  - a. A single file with three text files in it.
  - b. A single compressed file with three text files in it.
  - c. Three compressed text files.
  - d. An error message.

# **Chapter 7. Archiving Files with tar**

#### **Key Concepts**

- Archiving files allows an entire directory structure to be stored as a single file.
- Archives are created, listed, and extracted with the tar command.
- Archive files are often compressed as well.
- The **fileroller** application provides a GUI interface to archiving files.

# Discussion

## **Archive Files**

Often, if a directory and its underlying files are not going to be used for a while, or if the entire directory tree is going to be transferred from one place or another, people convert the directory tree into an *archive* file. The archive contains the directory and its underlying files and subdirectories, packaged as a single file. In Linux (and Unix), the most common command for creating and extracting archives is the **tar** command.

Originally, archive files provided a solution to backing up disks to tape. When backing up a filesystem, the entire directory structure would be converted into a single file, which was written directly to a tape drive. The **tar** command derived its name from "t"ape "ar"chive.

Today, the **tar** is seldom used to write to tapes directly, but instead creates archive files which are often referred to as "tar files", "tar archives", or sometimes informally as "tarballs". These archive files are conventionally given the .tar filename extension.

## **Tar Command Basics**

| Switch     | Effect                               |
|------------|--------------------------------------|
| -c,create  | Create an archive file               |
| -x,extract | Extract an archive file              |
| -t,list    | List the contents of an archive file |

When running the tar command, the first command line must be selected from the following choices.

There are others, but almost always one of these three will suffice. See the tar(1) man page for more details.

Next, almost every invocation of the **tar** command must include the **-f** command line switch and its argument, which specifies which archive file is being created, extracted, or listed.

As an example, the user prince has been working on a report, which involves several subdirectories and files.

```
report/
|-- html/
| |-- chap1.html
| |-- chap2.html
| `-- figures/
| `-- image1.png
```

```
`-- text/
   |-- chap1.txt
   `-- chap2.txt
3 directories, 5 files
```

He would like to email a copy of the report to a friend. Rather than attach each individual file to an email message, he decides to create an archive of the report directory. He uses the **tar** command, specifying **-c** to "c"reate an archive, and using the **-f** command line switch to specify the archive file to create.

```
[prince@station prince]$ tar -c -f report.tar report
[prince@station prince]$ ls -s
total 24
    4 report 20 report.tar
```

The newly created archive file report.tar now contains the entire contents of the report directory, and its subdirectories. In order to confirm that the archive was created correctly, prince lists the contents of the archive file with the **tar -t** command (again using **-f** to specify which archive file).

```
[prince@station prince]$ tar -t -f report.tar
report/
report/text/
report/text/chap1.txt
report/text/chap2.txt
report/html/
report/html/figures/
report/html/figures/image1.png
report/html/chap1.html
report/html/chap2.html
```

As further confirmation, prince extracts the archive file in the /tmp directory, using tar -x.

```
[prince@station prince]$ cd /tmp
[prince@station tmp]$ tar -x -f /home/prince/report.tar
[prince@station tmp]$ ls -R report/
report/:
html text
report/html:
chapl.html chap2.html figures
report/html/figures:
imagel.png
report/text:
chap1.txt chap2.txt
```

Now convinced that the archive file contains the report, and that his friend should be able to extract it, he cleans up the test copy, and uses the **mutt** command to email the archive as an attachment.

```
[prince@station tmp]$ rm -fr report/
[prince@station tmp]$ cd
[prince@station prince]$ mutt -a report.tar -s "My Report" elvis@example.com
```

Don't be concerned if you aren't familiar with **mutt**. This just serves as an example of why someone might want to create a **tar** archive.

### More About tar

The first command line switch to the **tar** command must be one of the special switches discussed above. Because the first switch is always one of a few choices, the **tar** command allows a shortcut; you do not need to include the leading hyphen. Often, experienced users of **tar** will use shortened command lines like the following.

```
[prince@station prince]$ tar cf report.tar report
[prince@station prince]$ tar tf report.tar
report/
report/text/
report/text/chap1.txt
report/text/chap2.txt
report/html/
report/html/figures/
report/html/figures/image1.png
report/html/chap1.html
report/html/chap2.html
```

Creating archives introduces a lot of complicated questions, such as some of the following.

- When creating archives, how should links be handled? Do I archive the link, or what the link refers to?
- When extracting archives as root, do I want all of the files to be owned by root, or by the original owner? What if the original owner doesn't exist on the system I'm unpacking the tar on?
- What happens if the tape drive I'm archiving to runs out of room in the middle of the archive?

The answers to these, and many other questions as well, can be decided with an overwhelming number of command line switches to the **tar** command, as **tar** --help or a quick look at the tar(1) man page will demonstrate. The following table lists some of the more commonly used switches, and there use will be discussed below.

| Switch                | Effect                               |
|-----------------------|--------------------------------------|
| -C,directory=DIR      | Change to directory DIR              |
| -P,absolute-reference | don't strip leading / from filenames |
| -v,verbose            | list files processed                 |
| -z,gzip               | internally gzip archive              |
| -j,bzip2              | internally <b>bzip2</b> archive      |

#### **Absolute References**

Suppose prince wanted to archive a snapshot of the current networking configuration of his machine. He might run a command like the following. (Note the inclusion of the **-v** command line switch, which lists each file as it is processed.)

```
[prince@station prince]$ tar cvf net.tar /etc/sysconfig/networking
tar: Removing leading `/' from member names
etc/sysconfig/networking/
etc/sysconfig/networking/devices/
etc/sysconfig/networking/devices/ifcfg-eth0
etc/sysconfig/networking/profiles/
etc/sysconfig/networking/profiles/default/
etc/sysconfig/networking/profiles/default/
etc/sysconfig/networking/profiles/default/network
...
```

As the leading message implies, what was an absolute reference to /etc/sysconfig/networking is converted to relative references inside the archive: None of the entries have leading slashes. Why is this done? What happens if prince turns right around and extracts the archive?

```
[prince@station prince]$ tar xvf net.tar
etc/sysconfig/networking/
etc/sysconfig/networking/devices/
etc/sysconfig/networking/devices/ifcfg-eth0
```

```
etc/sysconfig/networking/profiles/
etc/sysconfig/networking/profiles/default/
etc/sysconfig/networking/profiles/default/network
etc/sysconfig/networking/profiles/default/resolv.conf
[prince@station prince]$ ls -R etc/
etc/:
sysconfig
etc/sysconfig:
networking
etc/sysconfig/networking:
devices ifcfg-lo profiles
etc/sysconfig/networking/devices:
ifcfg-eth0
etc/sysconfig/networking/profiles:
default netup
etc/sysconfig/networking/profiles/default:
hosts ifcfg-eth0 network resolv.conf
etc/sysconfig/networking/profiles/netup:
hosts ifcfg-eth0 network resolv.conf
```

Because the file entries were relative, the archive unpacked into the *local* directory. As a rule, archive files will always unpack locally, reducing the chance that you will unintentionally clobber files in your filesystem by unpacking an archive on top of them. When constructing the archive, this behavior can be overridden with the **-P** command line switch.

#### **Establishing Context**

When extracting the archive above, the first "interesting" directory is the networking directory, because it contains the relevant subdirectories and files. When extracting the archive, however, and "extra" etc and etc/sysconfig are created. In order to get to the interesting directory, someone has to work his way down to it.

When constructing an archive, the **-C** command line switch can be used to help establish context by changing directory before the archive is constructed. Compare the following two **tar** commands.

```
[prince@station prince]$ tar cvf net.tar /etc/sysconfig/networking
tar: Removing leading `/' from member names
etc/sysconfig/networking/
etc/sysconfig/networking/devices/
etc/sysconfig/networking/devices/ifcfg-eth0
etc/sysconfig/networking/profiles/
etc/sysconfig/networking/profiles/default/
etc/sysconfig/networking/profiles/default/network
. . .
[prince@station prince]$ tar cvf net.tar -C /etc/sysconfig networking
networking/
networking/devices/
networking/devices/ifcfg-eth0
networking/profiles/
networking/profiles/default/
networking/profiles/default/network
. . .
```

In the second case, the **tar** command first changes to the /etc/sysconfig directory, and then creates a copy of the networking directory found there. When the resulting archive file is extracted, the "interesting" directory is immediately available.
Of course, prince could have used the **cd** command before running the **tar** command to the same effect, but the **-C** command line switch is often more efficient.

#### **Compressing archives**

Often, the **tar** command is used to archive files that will not be used anytime soon. Because the resulting archive files will not be used soon, they are compressed as well. In the following, prince is able to save a significant amount of disk space by **gzip**ing his archive of his home directory.

```
[prince@station prince]$ tar cf /tmp/prince.tar -C /home/prince .
[prince@station prince]$ ls -s /tmp/prince.tar
224 /tmp/prince.tar
[prince@station prince]$ gzip /tmp/prince.tar
[prince@station prince]$ ls -s /tmp/prince.tar.gz
28 /tmp/prince.tar.gz
```

Because users are often creating and then compressing archives, or dealing with archives that have been compressed, the **tar** command provides three command line switches for internally compressing (or decompressing) archive files. Above, prince could have obtained the same result by adding a **-z** command line switch.

The combination of **tar** and **gzip** is found so often, that often the .tar.gz filename extension will be abbreviated .tgz.

```
[prince@station prince]$ tar czf /tmp/prince.tgz -C /home/prince .
[prince@station prince]$ tar tzf /tmp/prince.tgz
./
./.bash_profile
./Desktop/
./Desktop/redhat_academy.desktop
./.bashrc
./.bash_logout
./.zshrc
```

With older versions of the **tar** command, when expanding or listing a **tar** archive, you would have to respecify the appropriate compression ( with the **-z** or **-j** command line switches). In recent version of Red Hat Enterprise Linux, however, the **tar** command will now automatically recognize a compressed archive, and decompress it appropriately.

```
[prince@station prince]$ tar tf /tmp/prince.tgz
./
./.bash_profile
./Desktop/
./Desktop/redhat_academy.desktop
./.bashrc
./.bash_logout
./.zshrc
```

# **Examples**

### **Creating a tar Archive**

The user einstein wants to make a copy of the **bash** documentation that he can take along with him. He quickly tars up the /usr/share/doc/bash-2.05b directory.

```
[einstein@station einstein]$ tar cvzf bashdoc.tgz -C /usr/share/doc bash-3.1 bash-3.1/
```

```
bash-3.1/bashref.ps
bash-3.1/bash.0
bash-3.1/bash.html
bash-3.1/article.ps
bash-3.1/complete/
bash-3.1/complete/complete2.ianmac
...
[einstein@station einstein]$ ls -s bashdoc.tgz
1240 bashdoc.tgz
```

Once he gets the file to its new location, he extracts the archive.

```
[einstein@station einstein]$ tar xvf bashdoc.tgz
bash-3.1/
bash-3.1/bashref.ps
bash-3.1/bash.0
bash-3.1/bash.html
bash-3.1/article.ps
bash-3.1/complete/
bash-3.1/complete/
```

### **Tarring Directly to a Floppy**

The user maxwell wants to quickly compare the LDAP configuration on two different machines. The machines are not connected to a network, but both have a floppy drive. Rather than creating an archive, formatting a floppy, mounting the floppy, copying the archive, and unmounting the floppy, maxwell decides to save a few steps. With an *unmounted* floppy in the drive, maxwell runs the following command.

```
[maxwell@station maxwell]$ tar cvzf /dev/fd0 -C /etc openldap
openldap/
openldap/ldapfilter.conf
openldap/ldap.conf
openldap/ldapsearchprefs.conf
openldap/ldaptemplates.conf
```

He then ejects the floppy and carries it to the second machine. The following command extracts the archive into his local directory.

```
[maxwell@station maxwell]$ tar xvzf /dev/fd0
openldap/
openldap/ldapfilter.conf
openldap/ldap.conf
openldap/ldapsearchprefs.conf
openldap/ldaptemplates.conf
openldap/ldaptemplates.conf
gzip: stdin: decompression OK, trailing garbage ignored
tar: Child died with signal 13
tar: Error exit delayed from previous errors
```

Although the **tar** command (or, more accurately, the **gzip** command) complained about "trailing garbage", the archive was successfully extracted.

What happened here? The tar command wrote directly to the floppy's device node, so the archive file was written byte for byte onto the floppy as raw data. Upon extracting the archive, the file was read byte for byte, until the file was entirely read. The **gzip** command kept going, however, trying to decompress whatever was sitting on the floppy before the archive was written. This is the "trailing garbage" that the **gzip** command complained about. What was the filename of the archive as it was sitting on the floppy? (Trick question!)

The file doesn't have a name, because the floppy doesn't have a filesystem. (What ever filesystem might have existed on the floppy was destroyed by the archive).

### Oops.

The user einstein wants to create an archive of his home directory. He tries the following command.

```
[einstein@station einstein]$ tar cvzf ~/einstein.tgz ~
tar: Removing leading `/' from member names
home/einstein/
home/einstein/.kde/
home/einstein/.kde/Autostart/
...
home/einstein/.bash_history
home/einstein/einstein.tgz
tar: /home/einstein/einstein.tgz: file changed as we read it
tar: Error exit delayed from previous errors
```

Why did the **tar** command error out? The archive was being written to the file /home/einstein/ einstein.tgz. The archive included every file in the /home/einstein directory. Eventually, the **tar** command tried to append the file /home/einstein/einstein.tgz to the archive /home/ einstein/einstein.tgz. This obviously causes problems.

Fortunately, the **tar** command is now smart enough to detect circular references. In the (not too distant) "old days", the first clue that something was wrong in situations like this was the long time it took the **tar** command to run, and the second clue was the error message saying that the disk was out of space.

What's the solution? Make sure that the archive file you're creating does not exist in the directory your archiving. The /tmp directory comes in handy.

```
[einstein@station einstein]$ tar czf /tmp/einstein.tgz ~
tar: Removing leading `/' from member names
[einstein@station einstein]$ mv /tmp/einstein.tgz .
```

# **Online Exercises**

## **Archiving Directories**

#### Lab Exercise

**Objective:** Create an archive using the **tar** command.

Estimated Time: 15 mins.

### **Specification**

- 1. In your home directory, create the file zip\_docs.tar which is an archive of the documentation for the zip package located in the /usr/share/doc/zip\* directory.
- 2. Create the file /tmp/student.tgz, which is a **gzip**ed archive of your home directory. Replace *student* with your username.

### Deliverables

Solutions

tar cvf ~/zip\_docs.tar /usr/share/doc/zip\*

tar cvzf/tmp/student.tgz ~

1.

- 1. The file zip\_docs.tar in your home directory, which is an archive of the /usr/share/ doc/zip\* directory.
- 2. The file /tmp/student.tgz, with student replaced with your username, which is a **gzip**ed archive of your home directory.

## Questions

- 1. Which of the following commands would create an archive called archive.tar?
  - a. tar -c -f archive.tar
  - b. tar -x -f archive.tar /usr/games
  - c. tar -t -f archive.tar /usr/games
  - d. tar -c -f archive.tar /usr/games
  - e. None of the above.
- 2. Which of the following commands would list the contents of an archive file called archive.tar?
  - a. tar tf archive.tar
  - b. tar -xf archive.tar
  - c. tar -c -f archive.tar
  - d. tar --list archive.tar
  - e. None of the above.
- 3. Which of the following commands would extract the contents of an archive file called archive.tar?
  - a. tar tf archive.tar
  - b. tar -xf archive.tar
  - c. tar -c -f archive.tar
  - d. tar --list archive.tar
  - e. None of the above.
- 4. You have downloaded a file titled linux-2.5.34.tar.gz. Which of the following commands can you run to extract the contents of the file?
  - a. tar xvzf linux-2.5.34.tar.gz
  - b. tar -x -f linux-2.5.34.tar.gz
  - c. tar -x -z -f linux-2.5.34.tar.gz
  - d. tar -xZf linux-2.5.34.tar.gz

- e. tar fz linux-2.5.34.tar.gz
- f. tar -x -f linux-2.5.34.tar.gz -z
- 5. You would like to make a **bzip2** compressed archive of the /usr/share/sounds directory, so that when someone extracts the archive, it extracts starting with the directory sounds. Which of the following commands will create the archive?
  - a. tar -c -f /tmp/sounds.tar.bz2 /usr/share/sounds
  - b. tar cvjf /tmp/sounds.tar.bz2 -C /usr/share sounds
  - c. tar -c -f /tmp/sounds.tar.bz2 -C /usr/share/sounds -j
  - d. tar -cj /tmp/sounds.tar.bz2 -f /usr/share/sounds
  - e. None of the above
- 6. What filename extension does the **tar** command add automatically when creating an archive?
  - a. .tar
  - b. .tgz
  - c. .tar.gz
  - d. .zip
  - e. No extension is added by tar.
- 7. Usually, when a tar archive is extracted with the command **tar xzf archive.tgz**, where are the files placed?
  - a. Relative to the root of the current filesystem
  - b. Relative to the current working directory
  - c. Relative to the directory specified on the command line
  - d. Relative to the root of the root filesystem
  - e. Relative to the / tmp directory
- 8. A file has been downloaded called archive.tgz. How can you view the contents of this archive?
  - a. tar tzvf archive.tgz
  - b. tar jtvf archive.tgz
  - c. tar tvf archive.tgz
  - d. tar cvzf archive.tgz
  - e. tar tf archive.tgz